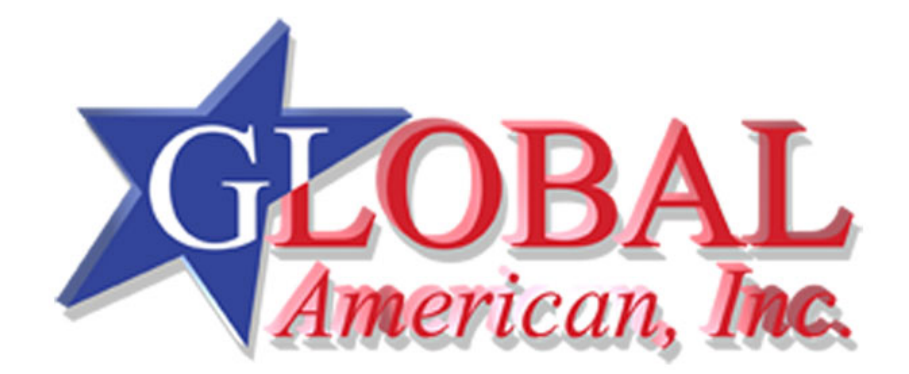

User's Manual

3302150

Version 1.0

June 2006

#### Copyrights

This manual is copyrighted and all rights are reserved. It does not allow any non authorization in copied, photocopied, translated or reproduced to any electronic or machine readable form in whole or in part without prior written consent from the manufacturer.

In general, the manufacturer will not be liable for any direct, indirect, special, incidental or consequential damages arising from the use of inability to use the product or documentation, even if advised of the possibility of such damages. The manufacturer keeps the rights in the subject to change the contents of this manual without prior notices in order to improve the function design, performance, quality and reliability. The author assumes no responsibility for any errors or omissions, which may appear in this manual, nor does it make a commitment to update the information contained herein.

#### Trademarks

Intel is a registered trademark of Intel Corporation. Award is a registered trademark of Award Software, Inc.

All other trademarks, products and or product's name mentioned herein are mentioned for identification purposes only, and may be trademarks and/or registered trademarks of their respective companies or owners.

# **Table of Contents**

| 1 | INT  | RODUCTION                                      | 15   |
|---|------|------------------------------------------------|------|
|   | 1.1  | 3302150Board Overview                          | . 16 |
|   | 1.1. | 1 3302150 Board Variations                     | 16   |
|   | 1.1. | 2 3302150 Board Benefits                       | 16   |
|   | 1.1. | 3 3302150 Board Features                       | 16   |
|   | 1.2  | 3302150 Board Overview                         | . 18 |
|   | 1.2. | 1 3302150 Board Connectors                     | 19   |
|   | 1.2. | 2 Technical Specifications                     | 20   |
| 2 | DE   | TAILED SPECIFICATIONS                          | 23   |
|   | 2.1  | CPU SUPPORT                                    | 24   |
|   | 2.1. | 1 Intel® Pentium® M :                          | 24   |
|   | 2.1. | 2 Intel® Celeron® M :                          | 24   |
|   | 2.2  | ONBOARD CHIPSETS                               | 25   |
|   | 2.2. | 1 Northbridge and Southbridge Chipsets         | . 25 |
|   | 2.2. | 2 Intel® 852GM Northbridge Chipset             | . 25 |
|   | 2.2. | 3 Intel® ICH4 Southbridge Chipset              | . 25 |
|   | 2.3  | DATA FLOW                                      | 27   |
|   | 2.4  | GRAPHICS SUPPORT                               | 28   |
|   | 2.5  | Memory Support                                 | 29   |
|   | 2.6  | PCI BUS INTERFACE SUPPORT                      | 29   |
|   | 2.7  | 10/100/1000 Base-T Internet                    | 30   |
|   | 2.8  | IDE DEVICE SUPPORT                             | 30   |
|   | 2.9  | SATA DRIVE SUPPORT                             | 31   |
|   | 2.10 | REAL TIME CLOCK                                | 31   |
|   | 2.11 | System Monitoring                              | 31   |
|   | 2.12 | USB INTERFACES                                 | 31   |
|   | 2.13 | BIOS                                           | 31   |
|   | 2.14 | OPERATING TEMPERATURE AND TEMPERATURE CONTROL  | 31   |
|   | 2.15 | AUDIO CODEC                                    | 32   |
|   | 2.16 | POWER CONSUMPTION                              | 33   |
|   | 2.17 | PACKAGED CONTENTS AND OPTIONAL ACCESSORY ITEMS | . 34 |
|   | 2.17 | .1 Package Contents                            | 34   |

| 3 CONNECTORS AND JUMPERS              |  |  |  |  |
|---------------------------------------|--|--|--|--|
| 3.1 PERIPHERAL INTERFACE CONNECTORS   |  |  |  |  |
| 3.1.1 3302150 Board Layout            |  |  |  |  |
| 3.1.2 Peripheral Interface Connectors |  |  |  |  |
| 3.1.3 Rear Panel Connectors           |  |  |  |  |
| 3.1.4 Onboard Jumpers                 |  |  |  |  |
| 3.2 INTERNAL PERIPHERAL CONNECTORS    |  |  |  |  |
| 3.2.1 4-bit GPIO Connector            |  |  |  |  |
| 3.2.2 ATX Power Button Connector      |  |  |  |  |
| 3.2.3 ATX Power Connector             |  |  |  |  |
| 3.2.4 Audio Connector                 |  |  |  |  |
| 3.2.5 Battery Connector               |  |  |  |  |
| 3.2.6 12V Power Connector             |  |  |  |  |
| 3.2.7 Compact Flash Type 2 Socket     |  |  |  |  |
| 3.2.8 DDR SODIMM Socket               |  |  |  |  |
| 3.2.9 Fan Connector                   |  |  |  |  |
| 3.2.10 IDE Interface Connector        |  |  |  |  |
| 3.2.11 Inverter Connector             |  |  |  |  |
| 3.2.12 IR Interface Connector         |  |  |  |  |
| 3.2.13 Keyboard/Mouse Connector       |  |  |  |  |
| <i>3.2.14 LED Connector</i>           |  |  |  |  |
| 3.2.15 LVDS Connector                 |  |  |  |  |
| 3.2.16 Parallel Port Connector 57     |  |  |  |  |
| 3.2.17 PC/104+ Connector              |  |  |  |  |
| 3.2.18 Reset Connector                |  |  |  |  |
| 3.2.19 SATA Connectors                |  |  |  |  |
| 3.2.20 Serial Port2 Connector         |  |  |  |  |
| 3.2.21 Serial Port3 Connector         |  |  |  |  |
| 3.2.22 Serial Port4 Connector         |  |  |  |  |
| 3.2.23 USB Connector                  |  |  |  |  |
| 3.3 EXTERNAL (REAR PANEL) CONNECTORS  |  |  |  |  |
| 3.3.1 Ethernet Connector              |  |  |  |  |
| 3.3.2 Keyboard/Mouse Connector        |  |  |  |  |
| 3.3.3 Serial Port Connectors          |  |  |  |  |

|   | 3.3.4 USB Connectors                    | 69    |
|---|-----------------------------------------|-------|
|   | 3.3.5 VGA Connector                     | 69    |
|   | 3.4 ONBOARD JUMPERS                     | 70    |
|   | 3.4.1 CF Card Setup                     | 71    |
|   | 3.4.2 Clear CMOS Jumper                 | 72    |
|   | 3.4.3 COM2 Selector                     | 73    |
|   | 3.4.4 LCD Voltage Selector              | 73    |
|   | 3.4.5 PC/104+ Selector                  | 74    |
| 4 | INSTALLATION AND CONFIGURATION          | 75    |
|   | 4.1 INSTALLATION CONSIDERATIONS         | 76    |
|   | 4.1.1 Installation Notices              | 76    |
|   | 4.2 UNPACKING                           | 77    |
|   | 4.2.1 Unpacking Precautions             | 77    |
|   | 4.2.2 Checklist                         | 77    |
|   | 4.3 3302150 BOARD INSTALLATION          | 78    |
|   | 4.3.1 Preinstalled Components           | 78    |
|   | 4.3.2 Components to Install             | 79    |
|   | 4.3.3 CPU Installation                  | 79    |
|   | 4.3.4 Cooling Kit Installation          | 81    |
|   | 4.3.5 DIMM Module Installation          | 83    |
|   | 4.3.5.1 Purchasing the Memory Module    | 83    |
|   | 4.3.5.2 DIMM Module Installation        | 83    |
|   | 4.3.6 Peripheral Device Connection      | 84    |
|   | 4.3.6.1 IDE Disk Drive Connector (IDE1) | 84    |
|   | 4.3.6.2 Keyboard/Mouse Connection       | 85    |
|   | 4.4 CHASSIS INSTALLATION                | 85    |
|   | 4.5 REAR PANEL CONNECTORS               | 85    |
|   | 4.5.1 LCD Panel Connection              | 85    |
|   | 4.5.2 Ethernet Connection               | 86    |
|   | 4.5.3 USB Connection                    | 86    |
|   | 4.5.4 Keyboard and Mouse Connection     | 86    |
| B | WATCHDOG TIMER                          | 173   |
|   | AH – 6FH Sub-function:                  | 174   |
| С | ADDRESS MAPPING                         | . 177 |
|   | C.1 IO ADDRESS MAP                      | . 178 |
|   | C.2 1ST MB MEMORY ADDRESS MAP           | . 178 |
|   | C.3 IRQ MAPPING TABLE                   | . 179 |
|   | C.4 DMA CHANNEL ASSIGNMENTS             | . 179 |

| D | ЕХТ   | ERNAL AC'97 AUDIO CODEC                      | 181 |
|---|-------|----------------------------------------------|-----|
| ] | D.1   | INTRODUCTION                                 |     |
|   | D.1.  | Accessing the AC '97 CODEC                   |     |
|   | D.1.  | 2 Driver Installation                        |     |
| ] | D.2   | SOUND EFFECT CONFIGURATION                   | 183 |
|   | D.2.  | Accessing the Sound Effects Manager          | 183 |
|   | D.2.2 | 2 Sound Effect Manager Configuration Options |     |
| Е | ALI   | ® RAID FOR SATA                              |     |
| ] | E.1   | INTRODUCTION                                 | 188 |
| ] | E.2   | FEATURES AND BENEFITS                        | 189 |
| ] | E.3   | ACCESSING THE ALI RAID UTILITY               | 189 |
| ] | E.4   | RAID BIOS SETUP UTILITY                      | 190 |
| ] | E.5   | RAID OPTIONS:                                | 191 |
|   | E.5.1 | Create RAID0 Striping for Performance        | 191 |
|   | E.5.2 | 2 Create RAID1 Mirroring for Reliability     | 192 |
|   | E.5.3 | 3 Create JBOD for Integrated Capacity        | 194 |
|   | E.5.4 | 4 Stripe Size                                | 195 |
|   | E.5.5 | 5 Delete RAID Setting & Partition            | 196 |
|   | E.5.0 | 5 Delete All RAID Setting & Partition        | 196 |
|   | E.5.2 | 7 Rebuild RAID Array                         | 197 |
|   | E.5.8 | 8 Select Boot Drive                          | 197 |
| F | DIG   | ITAL I/O PORT PROGRAMMING GUIDE              | 199 |

# **List of Figures**

| Figure 1-1: 3302150 Board Overview (Top View)18          |
|----------------------------------------------------------|
| Figure 1-2: 3302150 Board Overview (Bottom View)18       |
| Figure 2-1: Data Flow Block Diagram27                    |
| Figure 3-1: Connector and Jumper Locations (Top Side)    |
| Figure 3-2: Connector and Jumper Locations (Solder Side) |
| Figure 3-3: 4-bit GPIO Connector Location42              |
| Figure 3-4: Power Button Connector Location43            |
| Figure 3-5: Power Connector Location44                   |
| Figure 3-6: Audio Connector Location45                   |
| Figure 3-7: Battery Connector Location46                 |
| Figure 3-8: 12V Power Connector Location47               |
| Figure 3-9: CFII Socket Location (Solder Side)48         |
| Figure 3-10: SODIMM Socket Location (Solder Side)49      |
| Figure 3-11: Fan Connector Location50                    |
| Figure 3-12: IDE Connector Location52                    |
| Figure 3-13: Inverter Connector Location53               |
| Figure 3-14: IR Interface Connector Location54           |
| Figure 3-15: Keyboard/Mouse Connector Location55         |
| Figure 3-16: LED Connector Location56                    |
| Figure 3-17: LVDS Connector                              |
| Figure 3-18: Parallel Port Connector Location58          |
| Figure 3-19: PC/104+ Connector Location60                |
| Figure 3-20: Reset Connector Location61                  |
| Figure 3-21: SATA Connector Location62                   |
| Figure 3-22: COM2 Connector Location63                   |
| Figure 3-23: COM3 Connector Location64                   |
| Figure 3-24: COM4 Connector Location65                   |
| Figure 3-25: USB Connector Location66                    |
| Figure 3-26: 3302150 Board Rear Panel67                  |

| Figure 3-27: RJ-45 Ethernet Connector                             | 68 |
|-------------------------------------------------------------------|----|
| Figure 3-28 Jumper7                                               | 70 |
| Figure 3-29: Jumper Locations7                                    | 71 |
| Figure 4-1: Make sure the CPU socket retention screw is unlocked8 | 30 |
| Figure 4-2: Lock the CPU Socket Retention Screw8                  | 31 |
| Figure 4-3: Cooling Kit                                           | 31 |
| Figure 4-4: Securing the Cooling Kit                              | 82 |
| Figure 4-5: Connect the cooling fan cable                         | 83 |
| Figure 6-20: Sound Effect Manager con 18                          | 83 |
| Figure 6-21: Sound Effect Manager Icon [Task Bar] 1               | 83 |
| Figure 6-22: Sound Effect Manager Icon [Control Panel] 1          | 84 |
| Figure 6-23: Sound Effects Manager (ALC655)1                      | 84 |

# **List of Tables**

| Table 1-1: 3302150 Board Variations16                 |
|-------------------------------------------------------|
| Table 1-2: Technical Specifications21                 |
| Table-2-1: Supported CPUs24                           |
| Table 2-2: Power Consumption                          |
| Table 2-3: Power Consumption                          |
| Table 3-1: Peripheral Interface Connectors40          |
| Table 3-2: Peripheral Interface Connectors41          |
| Table 3-3: Onboard Jumpers41                          |
| Table 3-4: 4-bit GPIO Connector Pinouts42             |
| Table 3-5: Power Button Connector Pinouts43           |
| Table 3-6: Power Connector Pinouts44                  |
| Table 3-7: Audio Connector Pinouts45                  |
| Table 3-8: 12V Power Connector Pinouts46              |
| Table 3-9: CFII Socket Pinouts48                      |
| Table 3-10: Fan Connector Pinouts                     |
| Table 3-11: IDE Connector Pinouts51                   |
| Table 3-12: Inverter Connector Pinouts                |
| Table 3-13: IR Interface Connector Pinouts53          |
| Table 3-14: Keyboard/Mouse Connector Pinouts       54 |
| Table 3-15: LED Connector Pinouts55                   |
| Table 3-16: LVDS Connector Pinouts57                  |
| Table 3-17: Parallel Port Connector Pinouts  58       |
| Table 3-18: PC104+ Connector Pinouts60                |
| Table 3-19: Reset Connector Pinouts61                 |
| Table 3-20: SATA Connector Pinouts   62               |
| Table 3-21: COM2 Connector Pinouts63                  |
| Table 3-22: COM3 Connector Pinouts                    |
| Table 3-23: COM4 Connector Pinouts65                  |
| Table 3-24: USB Connector Pinouts                     |

| Table 3-25: RJ-45 Ethernet Connector Pinouts | 67 |
|----------------------------------------------|----|
| Table 3-26: RJ-45 Ethernet Connector LEDs    | 68 |
| Table 3-27: Serial Port Pinouts              | 69 |
| Table 3-28: USB1 Connector Pinouts           | 69 |
| Table 3-29: USB2 Connector Pinouts           | 69 |
| Table 3-30: VGA Connector Pinouts            | 70 |
| Table 3-31: JP1 Jumper Settings              | 72 |
| Table 3-32: JP4 Jumper Settings              | 72 |
| Table 3-33: JP2 Jumper Settings              | 73 |
| Table 3-34: JP6 Jumper Settings              | 73 |
| Table 3-35: JP5 Jumper Settings              | 74 |
| Table 4-1: Provided Cables                   | 84 |

## Glossary

| AC '97 | Audio Codec 97                   |
|--------|----------------------------------|
| ACPI   | Advanced Configuration and Power |
|        | Interface                        |
| APM    | Advanced Power Management        |
| ARMD   | ATAPI Removable Media Device     |
| ASKIR  | Shift Keyed Infrared             |
| ATA    | Advanced Technology Attachments  |
| BIOS   | Basic Input/Output System        |
| CFII   | Compact Flash Type 2             |
| CMOS   | Complementary Metal Oxide        |
|        | Semiconductor                    |
| CPU    | Central Processing Unit          |
| Codec  | Compressor/Decompressor          |
| COM    | Serial Port                      |
| DAC    | Digital to Analog Converter      |
| DDR    | Double Data Rate                 |
| DIMM   | Dual Inline Memory Module        |
| DIO    | Digital Input/Output             |
| DMA    | Direct Memory Access             |
| EIDE   | Enhanced IDE                     |
| EIST   | Enhanced Intel SpeedStep         |
|        | Technology                       |
| FDD    | Floppy Disk Drive                |
| FDC    | Floppy Disk Connector            |
| FFIO   | Flexible File Input/Output       |
| FIFO   | First In/First Out               |
| FSB    | Front Side Bus                   |
| IrDA   | Infrared Data Association        |
| HDD    | Hard Disk Drive                  |
| IDE    | Integrated Data Electronics      |
| I/O    | Input/Output                     |
| ICH4   | I/O Controller Hub 4             |

| L1 Cache Level 1 Cache                 |                                    |  |  |  |
|----------------------------------------|------------------------------------|--|--|--|
| L2 Cache Level 2 Cache                 |                                    |  |  |  |
| LCD                                    | LCD Liquid Crystal Display         |  |  |  |
| LPT                                    | Parallel Port Connector            |  |  |  |
| LVDS                                   | Low Voltage Differential Signaling |  |  |  |
| MAC                                    | Media Access Controller            |  |  |  |
| OS                                     | Operating System                   |  |  |  |
| PCI                                    | Peripheral Connect Interface       |  |  |  |
| PIO                                    | Programmed Input Output            |  |  |  |
| PnP                                    | Plug and Play                      |  |  |  |
| POST                                   | Power On Self Test                 |  |  |  |
| RAM                                    | Random Access Memory               |  |  |  |
| SATA Serial ATA                        |                                    |  |  |  |
| S.M.A.R.T Self Monitoring Analysis and |                                    |  |  |  |
|                                        | Reporting Technology               |  |  |  |
| SPD                                    | Serial Presence Detect S/PDI       |  |  |  |
| Sony/Philips Digital Interface         |                                    |  |  |  |
| SDRAM Synchronous Dynamic Random       |                                    |  |  |  |
|                                        | Access Memory                      |  |  |  |
| SIR                                    | Serial Infrared                    |  |  |  |
| TPM                                    | Trusted Platform Module            |  |  |  |
| UART                                   | Universal Asynchronous             |  |  |  |
|                                        | Receiver-transmitter               |  |  |  |
| USB                                    | Universal Serial Bus               |  |  |  |
| VGA                                    | Video Graphics Adapter             |  |  |  |
|                                        |                                    |  |  |  |
|                                        |                                    |  |  |  |

3302150 User's Manual

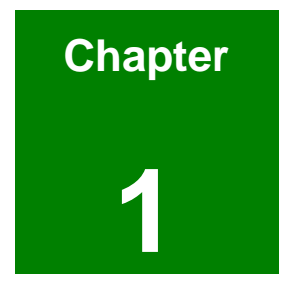

## Introduction

#### 1.1 3302150 Board Overview

The EPIC form factor 3302150 Intel Petium M / Celeron M Socket 479 embedded board is fully equipped with a high performance processor and advanced multi-mode I/Os. The 3302150 is designed for system manufacturers, integrators, and VARs that want performance, reliability, and quality at a reasonable price.

#### 1.1.1 3302150 Board Variations

Two 3302150 models are available. The models are listed in Table 1-1.

| Model                  | CPU               | Clock Speed—      | FSB     | Socket /   | Ethernet   |
|------------------------|-------------------|-------------------|---------|------------|------------|
|                        |                   | Ultra Low Voltage |         | On board   |            |
| 3302150G-R10           | Intel Pentium M / | 1 GHz and         | 400 MHz | Socket 479 | 1GbE       |
|                        | Celeron M         | 900 MHz           |         |            |            |
| 3302150E-800Z-R10 Inte | I Celeron M       | 800 MHz           | 400 MHz | On board   | 10/100Mbps |

Table 1-1: 3302150 Board Variations

#### 1.1.2 3302150 Board Benefits

EPIC form factor 3302150 defines a new industry open standard for small form factor embedded computer boards. Some of the 3302150 board benefits include,

- f allowing additional space to support advanced processors and technologies
- f supporting complex I/O functions for industrial, medical, military, transportation, and commercial applications
- f saving money and space from cables

#### 1.1.3 3302150 Board Features

Some of the 3302150 board features are listed below:

- Complies with EPIC form factor
- f Complies with RoHS
- f Supports AT/ATX power supply
- f Supports up to 1GB of 266MHz or 200MHz single channel DDR memory

- *f* Supports dual independent displays, CRT/LCD display and 36-bit LVDS flat panel screens
- f Supports PCI-104 extension slot
- f Complete I/O support with
  - O 2 x SATA-150 connectors
  - O 6 x USB 2.0 connectors
  - O 1 x Parallel port connector
  - O 1 x CFII connector
  - O 3 x RS-232 connectors
  - O 1 x RS232/422/485 selector
  - O 1 x PS/2 Keyboard/Mouse connector
  - O 1 x IDE device connector

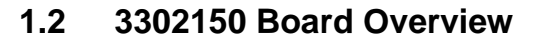

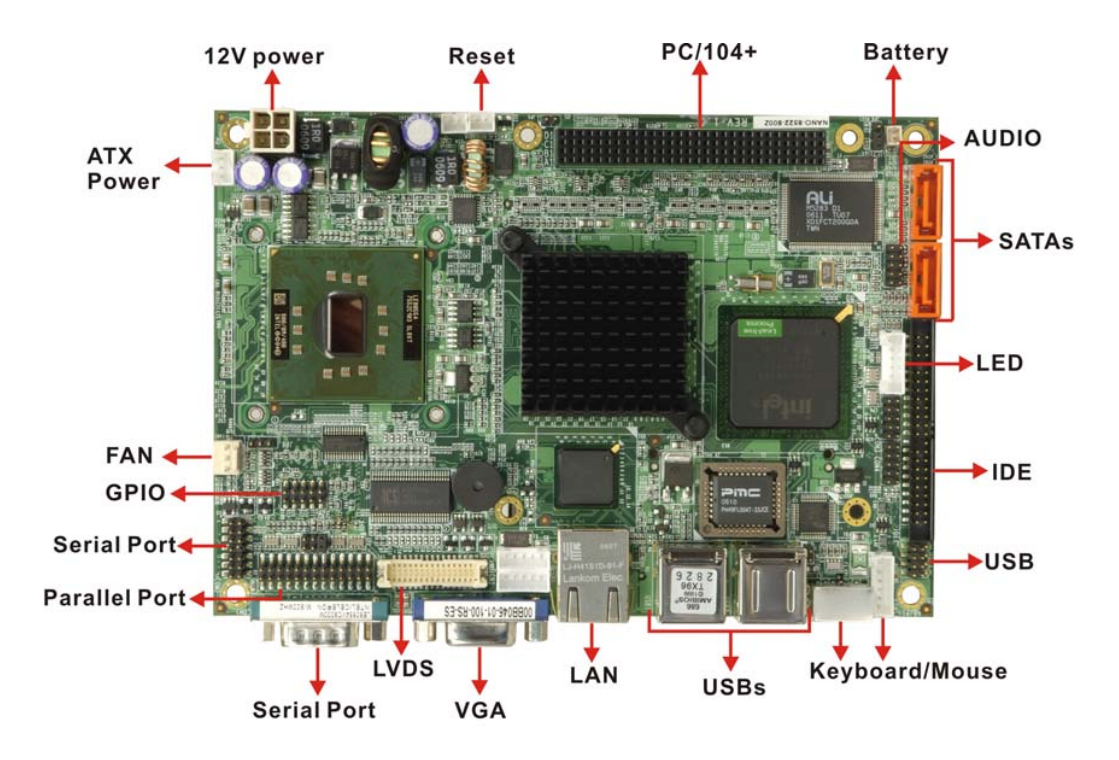

Figure 1-1: 3302150 Board Overview (Top View)

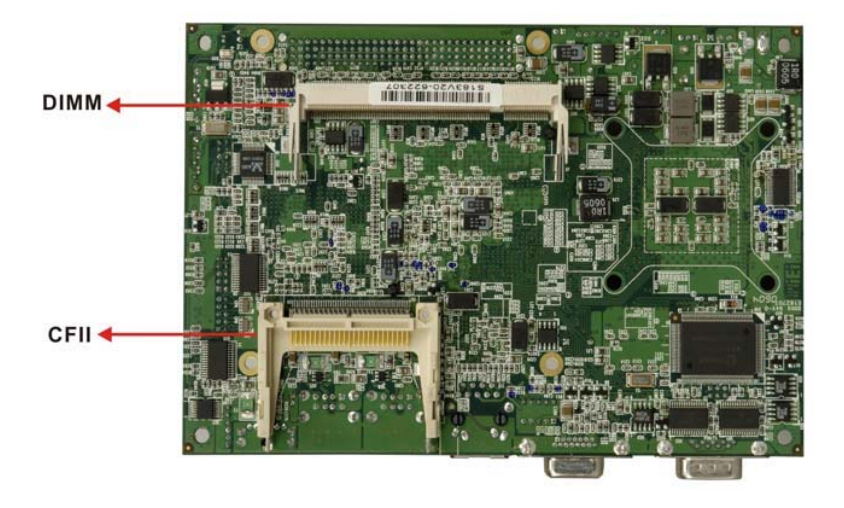

Figure 1-2: 3302150 Board Overview (Bottom View)

#### 1.2.1 3302150 Board Connectors

The 3302150 board has the following connectors onboard:

- f 1 x 12V power connector f 1 x 4-bit GPIO connector f 1 x ATX power button connector f 1 x ATX power connector f 1 x Audio connector f 1 x Battery connector f 1 x Compact flash connector 1 x DDR SDRAMSODIMM socket 1 x DIO connector f f 1 x Fan connector f 1 x IDE device connector 1 x Keyboard/mouse connector f 1 x LED connector f 1 x LCD LVDS interface connector f 1 x Parallel port connector f 1 x PC/104-plus connector 1 x Reset connector t f 2 x Serial ATA connectors 3 x Serial port connectors f
- f 2 x USB 2.0 connectors

The 3302150 board has the following connectors on the board rear panel:

- f 1 x Serial port connector (COM)f 1 x VGA connector
- f 1 x RJ-45 Ethernet connector
- f 4 x USB 2.0 ports
- f 1 x Keyboard/Mouse connector

The location of these connectors on the 3302150 can be seen in **Figure 1-1** and **Figure 1-2**. These connectors are fully described in **Chapter 3 Connectors and Jumpers**.

#### **1.2.2 Technical Specifications**

3302150 board technical specifications are listed in **Table 1-2**. Detailed descriptions of each specification can be found in *Chapter 2 Detailed Specifications*.

| SPECIFICATION        |                                                                           |  |  |
|----------------------|---------------------------------------------------------------------------|--|--|
| CPUs Supported       | Intel <sup>®</sup> Pentium <sup>®</sup> M Socket 479,                     |  |  |
|                      | Intel <sup>®</sup> Celeron <sup>®</sup> M Socket 479, or                  |  |  |
|                      | Intel <sup>®</sup> Celeron <sup>®</sup> M 800 MHz zero cache processor on |  |  |
|                      | board                                                                     |  |  |
| Chipsets             | Northbridge: Intel <sup>®</sup> 852GM                                     |  |  |
|                      | Southbridge: Intel <sup>®</sup> ICH4                                      |  |  |
| I/O Controller       | ICH4                                                                      |  |  |
| Graphics Support     | Intel® Extreme Graphics 2                                                 |  |  |
| Display              | CRT integrated in Intel® 852GM                                            |  |  |
|                      | Dual 18-bit LVDS integrated in Intel® 852GM                               |  |  |
| Memory               | One DDR SDRAM SODIMM memory module (Max.                                  |  |  |
|                      | 1GB)                                                                      |  |  |
| PCI Bus Interface    | PCI-104                                                                   |  |  |
| HDD Interface        | One IDE channel supports two Ultra ATA/33 devices                         |  |  |
| Serial ATA Interface | Two SATA connectors supported                                             |  |  |
| USB Interfaces       | Six USB 2.0 connectors supported                                          |  |  |
| Serial Ports         | Four COM ports                                                            |  |  |
| Real Time Clock      | 256-byte battery backed CMOS RAM                                          |  |  |
| Hardware Monitoring  | Cooling fans, temperature and system voltages                             |  |  |
| Power Management     | Supports Advanced Configuration and Power Interface                       |  |  |
|                      | (ACPI) Specifications Revision 2.0                                        |  |  |

| Ethernet              | Intel 82541PI for GbE / Intel 82551ER for 10/100Mbps |
|-----------------------|------------------------------------------------------|
| BIOS                  | AMI flash BIOS                                       |
| Physical Dimensions   | 115mm x 165mm (width x length)                       |
| Weight                | GW: 1.1 Kg                                           |
|                       | NW: 0.95 Kg                                          |
| Operating Temperature | Minimum: 0ºC (32°F)                                  |
|                       | Maximum: 60°C (140°F)                                |
| Audio Interfaces      | AC '97 Codec Realtek ALC655                          |

**Table 1-2: Technical Specifications** 

3302150 User's Manual

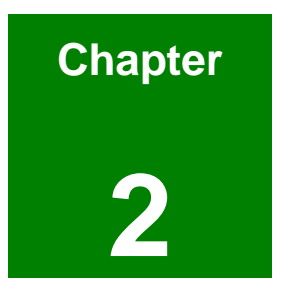

## **Detailed Specifications**

#### 2.1 CPU Support

Table-2-1 lists the CPUs supported by the 3302150 board.

| Model                                     | Speed            | L2 Cache | Max. FSB | Socket   |
|-------------------------------------------|------------------|----------|----------|----------|
| Intel <sup>®</sup> Pentium <sup>®</sup> M | 1.30 to 1.70 GHz | 1 MB     | 400 MHz  | 479      |
| Intel <sup>®</sup> Celeron <sup>®</sup> M | 1.20 to 1.73 GHz | 1 MB     | 400 MHz  | 479      |
| Intel <sup>®</sup> Celeron <sup>®</sup> M | 800 MHz          | 512 KB   | 400 MHz  | On board |

Table-2-1: Supported CPUs

#### 2.1.1 Intel<sup>®</sup> Pentium<sup>®</sup> M :

f

The Intel® Pentium® M processor comes with the following features:

- Intel® Streaming SIMD Extensions accelerates 3D graphics performance, video decoding/encoding, and speech recognition.
- f SpeedStep® Technology enhances overall system power management
- f Micro-FCPGA and Micro-FCBGA packaging technologies
- f Compatibility with IA-32 software.
- f Advanced branch prediction architecture that reduces the number of mispredicted branches.

#### 2.1.2 Intel<sup>®</sup> Celeron<sup>®</sup> M :

The (ULV) Intel® Celeron® M processor comes with the following features:

- *f* Intel® Streaming SIMD Extensions accelerates 3D graphics performance, video decoding/encoding, and speech recognition.
- f Advanced power management features
- f Compatible with IA-32 software.
- f Advanced branch prediction and data prefetch logic

#### 2.2 Onboard Chipsets

#### 2.2.1 Northbridge and Southbridge Chipsets

The following chipsets are preinstalled on the board:

- f Northbridge: Intel® 852GM
- f Southbridge: Intel® ICH4

The following two sections (**Section 2.2.2** and **Section 2.2.3**) list some of the features of the Intel® 852GM and the Intel® ICH4 chipsets. For more information on these two chipsets please refer to the Intel website.

#### 2.2.2 Intel® 852GM Northbridge Chipset

The Intel® 852GM Northbridge chipset comes with the following features:

- f Supports Intel® NetBurst® micro-architecture
- f 400 MHz system bus delivers a high-bandwidth connection between the processor and the platform
- *f* Supports integrated graphics utilizing Intel® Extreme Graphics 2 technology
- f Three USB host controllers provide high performance peripherals with
   480 Mbps of bandwidth, while enabling support for up to six USB 2.0 ports.
- *f* The latest AC '97 implementation delivers 20-bit audio for enhanced sound quality and full surround-sound capability.
- f LAN Connect Interface (LCI) provides flexible network solutions such as 10/100 Mbps Ethernet and 10/100 Mbps Ethernet with LAN manageability
- f Dual Ultra ATA/100 controllers, coupled with the Intel® Application Accelerator supports faster IDE transfers to storage devices
- f Intel Application Accelerator software provides additional performance over native ATA drivers by improving I/O transfer rates and enabling faster O/S load time, resulting in accelerated boot times

#### 2.2.3 Intel® ICH4 Southbridge Chipset

The ICH4 provides extensive I/O support. Functions and capabilities include:

- f PCI Local Bus Specification, Revision 2.2-compliant with support for 33 MHz PCI operations.
- f PCI slots (supports up to 6 Req/Gnt pairs)
- f ACPI Power Management Logic Support
- f Enhanced DMA controller, Interrupt controller, and timer functions
- f Integrated IDE controller supports Ultra ATA100/66/33
- f USB host interface with support for six USB ports; three UHCI host controllers; one EHCI high-speed
- f USB 2.0 Host controller
- f Integrated LAN controller
- f System Management Bus (SMBus) Specification, Version 2.0 with additional support for I<sup>2</sup>C devices
- f Supports Audio Codec '97, Revision 2.3 specification (a.k.a., AC '97 Component Specification, Revision 2.3)
- *f* Link for Audio and Telephony codecs (up to seven channels)
- f Low Pin Count (LPC) interface
- f Firmware Hub (FWH) interface support
- f Alert On LAN\* (AOL) and Alert On LAN 2\* (AOL2)

#### 2.3 Data Flow

**Figure 2-1** shows the data flow between the two onboard chipsets and other components installed on the 3302150 and described in the following sections of this chapter.

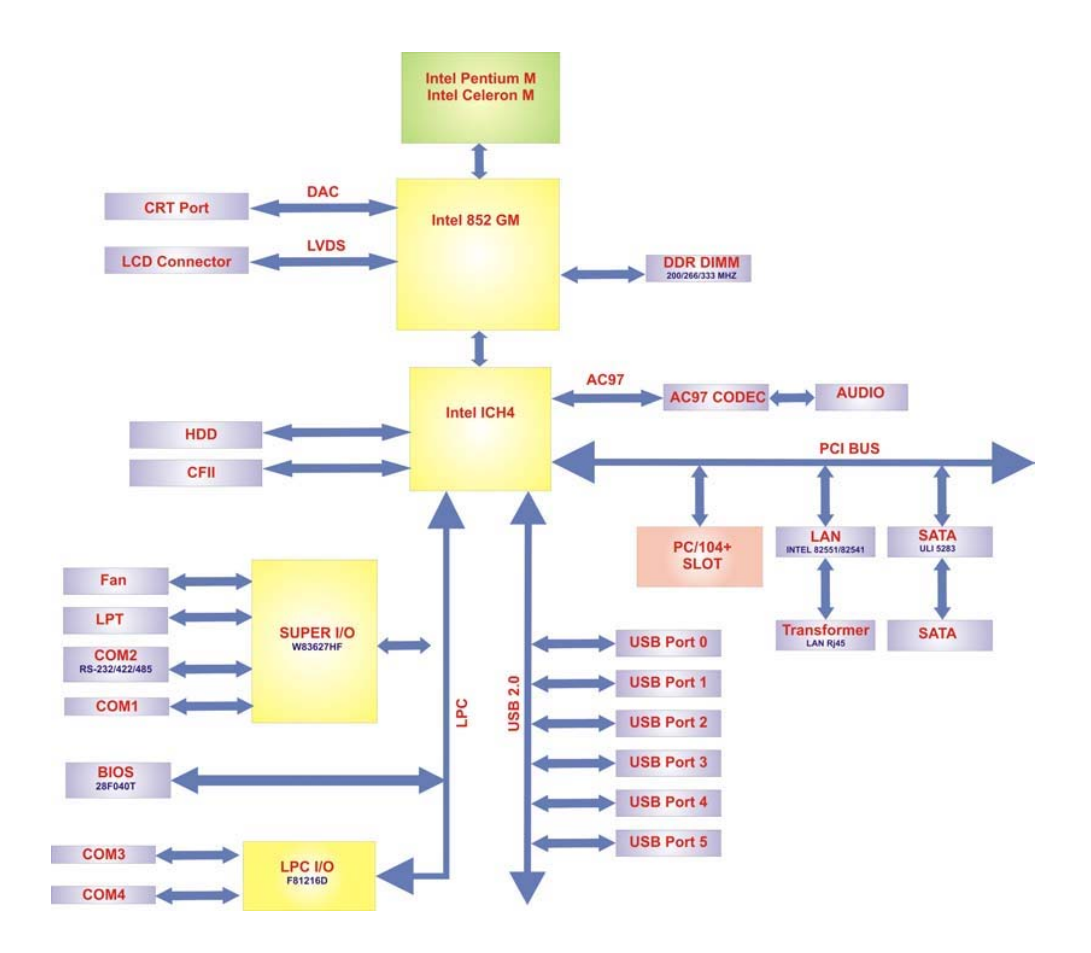

Figure 2-1: Data Flow Block Diagram

#### 2.4 Graphics Support

The Intel® Extreme Graphics 2 is integrated on the Intel® 852GM Northbridge chipset. The Intel® Extreme Graphics 2 features are listed below.

- f Enhanced Rapid Pixel and Texel Rendering: Optimized visual quality and performance from the addition of hardware to support of texel formatting, bicubic filter, color blending accuracy, and video mixing render, resulting in optimized visual quality and performance.
- f Zone Rendering 2 Technology: Enhances the performance of zone rendering by using larger zones and new commands that improve graphics pipeline efficiency.
- f Dynamic Video Memory Technology v2.0: Increases total system performance by optimizing the efficiency of AGP dynamic video memory by increasing its size of Video RAM allocation to 96 MB.
- f Enhanced Intelligent Memory Management: Improves memory bandwidth efficiency and platform performance by improving the memory management arbitration between CPU, system memory and graphics memory.

Intel® Extreme Graphics 2 specifications are listed below:

#### f Enhanced 2D:

- O 256-bit internal path
- O 8/16/32bpp
- O DirectDraw\*, GDI, GDI+
- O Anti-aliased text support
- O Alpha blending
- O Alphas stretch blitter
- O Hardware alpha blended RGB cursor
- O Color space conversion
- O 5x2 overlay support
- O Rotate, scale and translate operations
- f High-performance 3D:
  - O 256-bit internal path
  - O 32bpp/ 24ZorW/ 8 Stencil

- O DX7\*/DX8\*/OGL\*1.1
- O DXTn texture compression
- O Up to 4 textures / pixel on a single pass
- O Cubic reflection map
- O Embossed/DOT3 bump mapping
- O Multi-texture
- O DOT3 bump-mapping
- O Point sprites
- f Video and Display:
  - O DirectShow\*/DirectVA\*
  - O Hardware motion compensation support for DVD playback
  - O 4x2 overlay filter
  - O 350 MHz DAC frequency
  - O Maximum DVO pixel rate of up to 330MP/s
  - Flat panel monitors and TV-out support via AGP Digital Display (ADD) cards
  - 350 MHz DAC for 1800x1440 @ 85Hz max CRT resolution or 2048x1536@60Hz max FP resolution
  - O Synchronous display for dual monitor capabilities
  - O 350MHz RAMDAC for up to QXGA analog monitor support
  - O Dual DVO ports for up to QXGA digital display support
  - O Multiple display types (LVDS, DVI, TV-out, CRT)

#### 2.5 Memory Support

The 3302150 supports one 200-pin 266MHz or 200MHz DDR SDRAM SODIMM with a maximum capacity of 1GB.

#### 2.6 PCI Bus Interface Support

The PCI bus on the 3302150 board has the following feature:

f 33MHz Revision 2.2 is implemented

#### 2.7 10/100/1000 Base-T Internet

The onboard Intel 82551ER (for 3302150C) controller provides 10/100 Base-T Internet connectivity to the system. The Intel 82551ER controller features are below.

- IEEE 802.3 10BASE-T compliant physical layer interface
- f IEEE 802.3u Auto-Negotiation and 100BASE-TX support
- f Reduces board space requirements
- Prevents data overruns or underruns
- f Provides excellent performance with offloading of TCP, UDP and IP checksums
- f 32-bit PCI bus controller with embedded memory
- f Multiple priority queues augment Quality of Service (QoS) performance

The onboard Intel 82541PI (for 3302150A) controller provides Ethernet interface for 10/100/1000 Base-T applications. The Intel 82541PI controller features are below.

- f IEEE 802.3 10BASE-T compliant physical layer interface
- f IEEE 802.3u Auto-Negotiation and 100BASE-TX support
- f Power Save mode switches link speed from 1000Mb/s down to 10 or 100Mb/s
- PCI clock suspension for low-power mobile design
- f Programmable host memory receive buffers (256B to 16KB)
- f TCP segmentation (LSO), TCP and UDP checksum off-loading
- f Compliance with PCI Power Management v1.1/ACPI v2.0
- f Automatic link speed switching from 1000Mb/s down to 10 or 100Mb/s in standby

#### 2.8 IDE Device Support

The 3302150 southbridge chipset IDE controller supports up to two HDDs with the following specifications:

- f Supports PIO IDE transfers up to 16MB/s
- f Supports Ultra ATA/33 devices with data transfer rates up to 33MB/s

#### 2.9 SATA Drive Support

The 3302150 supports two first-generation SATA drives with transfer rates of up to 1.5GB/s.

#### 2.10 Real Time Clock

256-byte battery backed CMOS RAM

#### 2.11 System Monitoring

The 3302150 board is capable of self-monitoring various aspects of its operating status including:

- f CPU, chipset, and battery voltage, +3.3V, +5V, and +12V
- f RPM of cooling fans
- f CPU and board temperatures (by the corresponding embedded sensors)

#### 2.12 USB Interfaces

The 3302150 board has six USB interfaces, two internal and four external. The USB interfaces support USB 2.0.

#### 2.13 BIOS

The 3302150 board uses a licensed copy of AMI BIOS. The features of the flash BIOS used are listed below:

- f SMIBIOS (DMI) compliant
- f Console redirection function support
- f PXE (Pre-Boot Execution Environment ) support
- f USB booting support

#### 2.14 Operating Temperature and Temperature Control

The maximum and minimum operating temperatures for the 3302150 board are listed below.

*f* Minimum Operating Temperature: 0°C (32°F)

Maximum Operating Temperature: 60°C (140°F)

A heat sink must be installed on the CPU. Thermal paste must be smeared on the lower side of the heat sink before it is mounted on the CPU. Heat sinks are also mounted on the Northbridge and Southbridge chipsets to ensure the operating temperature of these chips remain low.

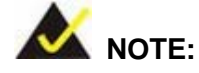

f

The 3302150 comes with a preinstalled heat sink and CPU. The heat sink should not be removed during operation. If the CPU is replaced, prior to running the system, the heat sink must be reinstalled on the 3302150.

#### 2.15 Audio Codec

The 3302150 has an integrated REALTEK ALC655 CODEC. The ALC655 CODEC is a 16-bit, full-duplex AC'97 Rev. 2.3 compatible six-channel audio CODEC designed for PC multimedia systems, including host/soft audio and AMR/CNR-based designs. Some of the features of the codec are listed below.

- f Meets performance requirements for audio on PC99/2001 systems
- f Meets Microsoft WHQL/WLP 2.0 audio requirements
- f 16-bit Stereo full-duplex CODEC with 48KHz sampling rate
- f Compliant with AC'97 Rev 2.3 specifications
- f Front-Out, Surround-Out, MIC-In and LINE-In Jack Sensing
- 14.318MHz -> 24.576MHz PLL to eliminate crystal
- f 12.288MHz BITCLK input
- f Integrated PCBEEP generator to save buzzer
- f Interrupt capability
- f Three analog line-level stereo inputs with 5-bit volume control, LINE\_IN, CD, AUX
- f High-quality differential CD input

- f Two analog line-level mono inputs: PCBEEP, PHONE-IN
- f Two software selectable MIC inputs
- f Dedicated Front-MIC input for front panel applications (software selectable)
- f Boost preamplifier for MIC input
- f LINE input shared with surround output; MIC input shared with Center and LFE output
- f Built-in 50mW/200hm amplifier for both Front-out and Surround-Out
- f External Amplifier Power Down (EAPD) capability
- f Power management and enhanced power saving features
- f Supports Power-Off CD function
- f Adjustable VREFOUT control
- f Supports 48KHz S/PDIF output, complying with AC'97 Rev 2.3 specifications
- f Supports 32K/44.1K/48KHz S/PDIF input
- f Power support: Digital: 3.3V; Analog: 3.3V/5V
- f Standard 48-pin LQFP package
- $f = EAX^{TM} 1.0 \& 2.0 \text{ compatible}$ 
  - Direct Sound 3D<sup>™</sup> compatible
  - A3D<sup>™</sup> compatible
  - I3DL2 compatible
- f HRTF 3D positional audio
- f 10-band software equalizer
- f Voice cancellation and key shifting in Karaoke mode
- f AVRack® Media Player
- f Configuration Panel for improved user convenience

#### 2.16 Power Consumption

**Table 2-2** shows the power consumption parameters for the 3302150 when a zerocache ULV Celeron M CPU is running with a clock speed of 800MHz and a 256MB266MHz DDR.

#### 3302150 User's Manual

| Voltage | Current |
|---------|---------|
| +12V    | 0.85A   |

**Table 2-2: Power Consumption** 

**Table 2-3** shows the power consumption parameters for the 3302150 when a PentiumCPU is running with a clock speed of 1.7GHz and a 512MB 266MHz DDR.

| Voltage | Current |
|---------|---------|
| +12V    | 3.5A    |

**Table 2-3: Power Consumption** 

#### 2.17 Packaged Contents and Optional Accessory Items

#### 2.17.1 Package Contents

f

f

The 3302150 is shipped with the following components.

- f 1 x 3302150 single board computer
- f 1 x IDE flat cable 44p/44p
  - 1 x Keyboard/PS2 Mouse Y cable
- f 1 x Audio cable
- f 2 x SATA cables
  - 1 x SATA Power cable
- f 1 x Power cable
- f 2 x RS232 cables
- f 1 x Mini jumper pack
- f 1 x Utility CD
- f 1 x QIG (quick installation guide)

Listed below are some optional cables:

- f CPU Cooler
- f USB cable
- f LPT cable
- f RS232/422/485 cable
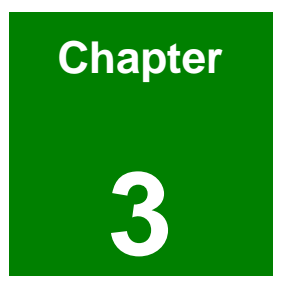

# **Connectors and Jumpers**

# 3.1 Peripheral Interface Connectors

The locations of the peripheral interface connectors are shown in **Section 3.1.1**. A complete list of all the peripheral interface connectors can be seen in **Section 3.1.2**.

## 3.1.1 3302150 Board Layout

Figure 3-1 and Figure 3-2 shows the onboard peripheral connectors, rear panel peripheral connectors and onboard jumpers.

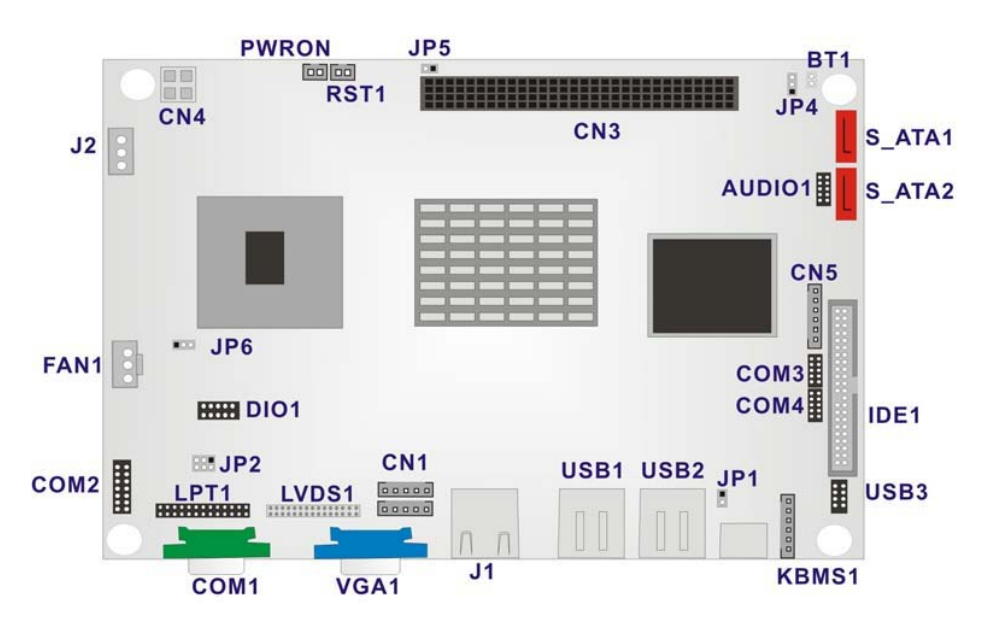

Figure 3-1: Connector and Jumper Locations (Top Side)

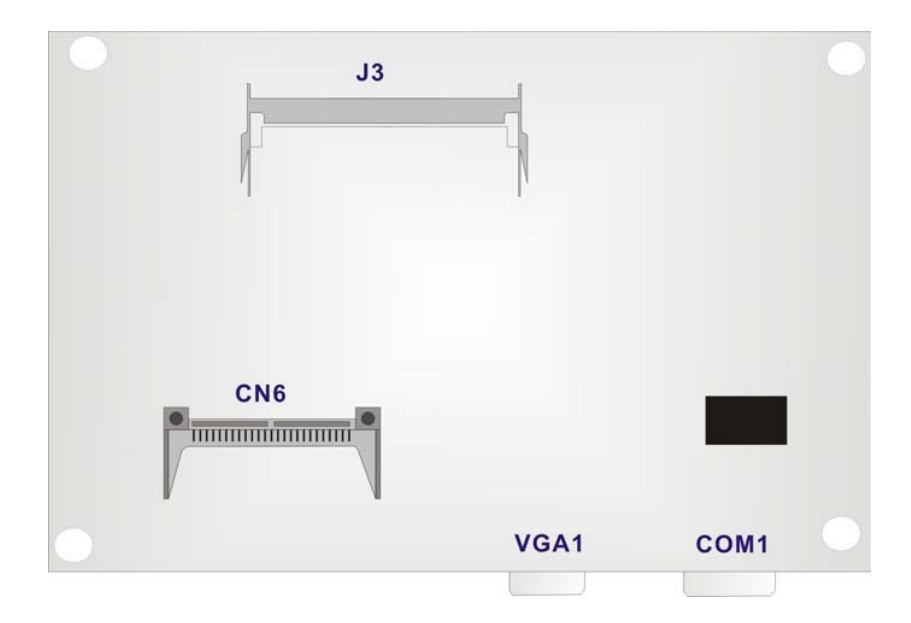

Figure 3-2: Connector and Jumper Locations (Solder Side)

# 3.1.2 Peripheral Interface Connectors

**Table 3-1** shows a list of the peripheral interface connectors on the 3302150 board.Detailed descriptions of these connectors can be found in section 3.2 on page 41.

| Connector                                | Туре          | Label  |
|------------------------------------------|---------------|--------|
| 4-bit GPIO connector                     | 10-pin header | DIO1   |
| ATX power button connector               | 2-pin header  | PWRON  |
| ATX power connector                      | 3-pin header  | J2     |
| Audio connector                          | 10-pin header | AUDIO1 |
| Battery connector                        | 2-pin header  | BT1    |
| Board 12V power connector                | 4-pin header  | CN4    |
| CFII connector (Secondary IDE connector) | 50-pin        | CN6    |
| DDR SODIMM slot                          | 200-pin slot  | J3     |
| Inverter connector                       | 5-pin header  | CN1    |

#### 3302150 User's Manual

| IR interface connector            | 5-pin header     | IR1    |
|-----------------------------------|------------------|--------|
| Fan connector                     | 3-pin header     | FAN1   |
| IDE interface connector (Primary) | 44-pin header    | IDE1   |
| Keyboard/Mouse connector          | 6-pin header     | KBMS1  |
| LED connector                     | 6-pin header     | CN5    |
| LVDS connector                    | 30-pin header    | LVDS1  |
| Parallel port connector           | 26-pin header    | LPT1   |
| PC/104+ connector                 | 120-pin PCI slot | CN3    |
| Reset connector                   | 2-pin header     | RST1   |
| Serial ATA connector              | 7-pin header     | S_ATA1 |
| Serial ATA connector              | 7-pin header     | S_ATA2 |
| Serial port2 connector            | 14-pin header    | COM2   |
| Serial port3 connector            | 10-pin header    | СОМЗ   |
| Serial port4 connector            | 10-pin header    | СОМ4   |
| USB 2.0 internal USB connector    | 8-pin header     | USB3   |

Table 3-1: Peripheral Interface Connectors

#### 3.1.3 Rear Panel Connectors

**Table 3-2** lists the rear panel connectors on the 3302150 board. Detailed descriptions ofthese connectors can be found in Section 3.3 on page 66.

| Connector                | Туре                         | Label  |
|--------------------------|------------------------------|--------|
| Ethernet connector       | RJ-45 connector              | J1     |
| Keyboard/Mouse connector | PS/2 connector               | KB/PS1 |
| Serial port1 connector   | 9-pin serial port connectors | COM1   |
| Two USB 2.0 ports        | USB port connectors          | USB1   |

| Two USB 2.0 ports | USB port connectors  | USB2 |
|-------------------|----------------------|------|
| VGA Connector     | 15-pin VGA connector | VGA1 |

 Table 3-2: Peripheral Interface Connectors

## 3.1.4 Onboard Jumpers

Table 3-3 lists the onboard jumpers. Detailed descriptions of these jumpers can be found in **Section 3.4** on **page 70**.

| Connector                                | ре           | Label |
|------------------------------------------|--------------|-------|
| CF card setup                            | 2-pin header | JP1   |
| Clear CMOS                               | 3-pin header | JP4   |
| COM2 RS232/RS422/RS485 selector          | 6-pin header | JP2   |
| LCD voltage selector                     | 3-pin header | JP6   |
| PC104+ SERIRQ net to CN3 pin B1 selector | 3-pin header | JP5   |

Table 3-3: Onboard Jumpers

# 3.2 Internal Peripheral Connectors

Internal peripheral connectors are found on the board and are only accessible when the board is outside of the chassis. This section has complete descriptions of all the internal, peripheral connectors on the 3302150 board.

## 3.2.1 4-bit GPIO Connector

| CN Label:    | DIO1            |
|--------------|-----------------|
| CN Type:     | 2x5 pin headers |
| CN Location: | See Figure 3-3  |
| CN Pinouts:  | See Table 3-4   |

| PIN NO. | DESCRIPTION | PIN NO. | DESCRIPTION |
|---------|-------------|---------|-------------|
| 1       | GND         | 2       | VCC         |
| 3       | OUT0        | 4       | OUT1        |
| 5       | OUT2        | 6       | OUT3        |
| 7       | INO         | 8       | IN1         |
| 9       | IN2         | 10      | IN3         |

The General Purpose Input/Output (GPIO) connector connects external devices. The GPIO connector provides a set of configurable IO ports for either input or output.

| Table 3-4: 4-bit G | <b>SPIO Connector</b> | Pinouts |
|--------------------|-----------------------|---------|
|--------------------|-----------------------|---------|

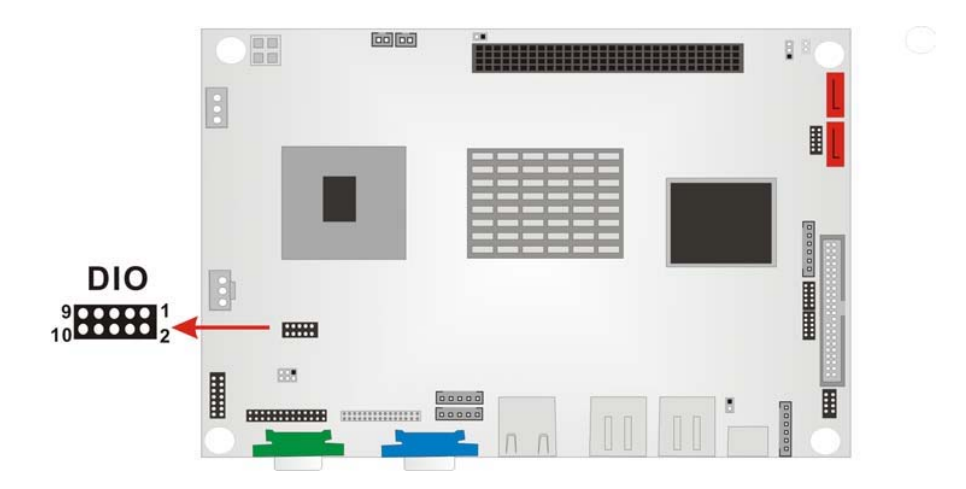

Figure 3-3: 4-bit GPIO Connector Location

#### **3.2.2 ATX Power Button Connector**

| CN Label:    | PWRON           |
|--------------|-----------------|
| CN Type:     | 1x2 pin headers |
| CN Location: | See Figure 3-4  |
| CN Pinouts:  | See Table 3-5   |

The ATX power button connector supports ATX power switch and enables power on/off from the chassis.

| PIN NO. | DESCRIPTION |
|---------|-------------|
| 1       | Button 1    |
| 2       | Button 2    |

| Table 3-5: Power | Button | Connector | <b>Pinouts</b> |
|------------------|--------|-----------|----------------|
|------------------|--------|-----------|----------------|

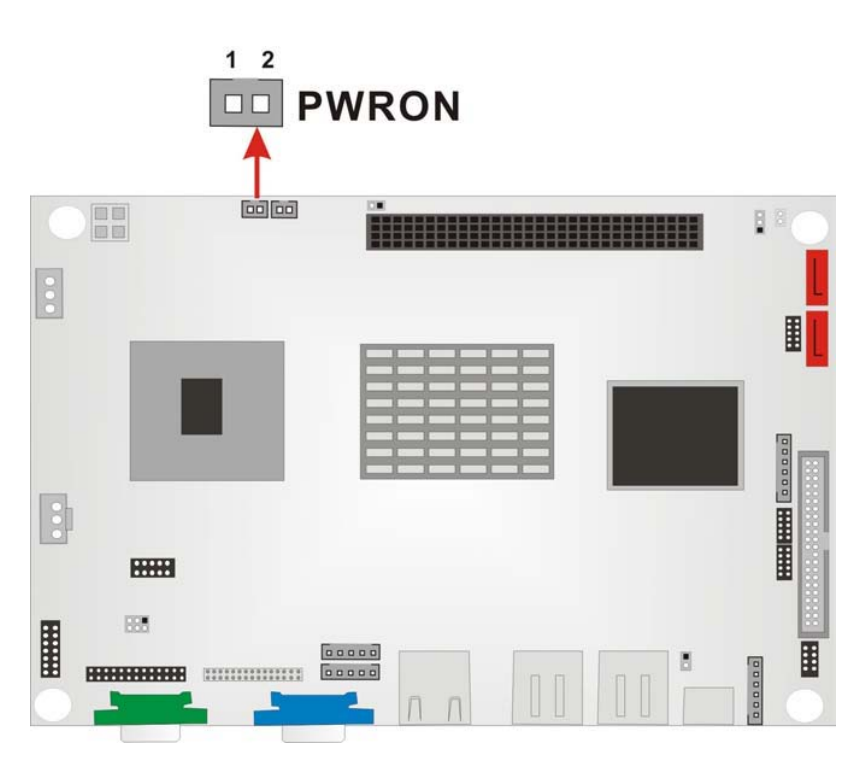

Figure 3-4: Power Button Connector Location

## 3.2.3 ATX Power Connector

| CN Label:    | J2             |
|--------------|----------------|
| СN Туре:     | 1x3 pin header |
| CN Location: | See Figure 3-5 |
| CN Pinouts:  | See Table 3-6  |

This connector supports the ATX power supply.

| PIN NO. | DESCRIPTION |
|---------|-------------|
| 1       | 5VSBY       |
| 2       | GND         |
| 3       | PSON        |

**Table 3-6: Power Connector Pinouts** 

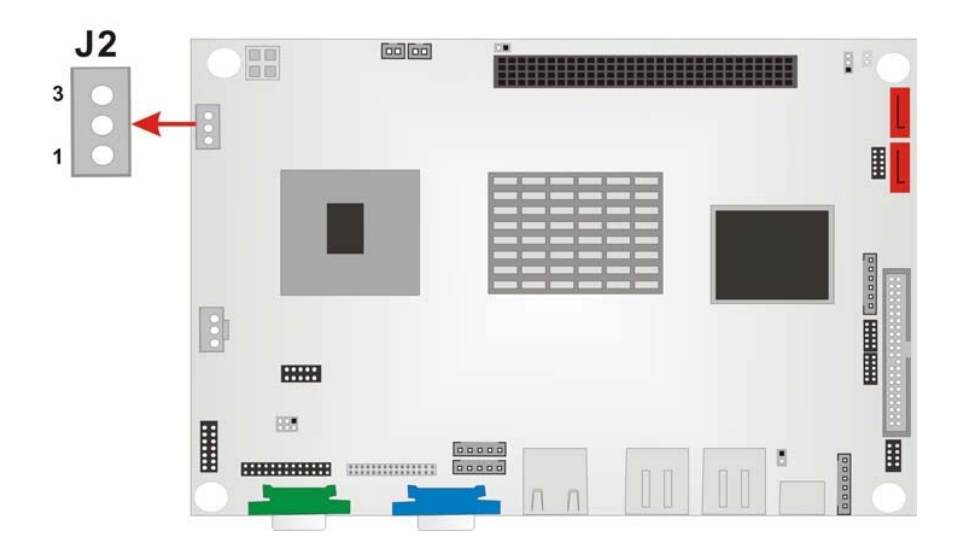

Figure 3-5: Power Connector Location

## 3.2.4 Audio Connector

| CN Label:    | AUDIO1          |
|--------------|-----------------|
| СN Туре:     | 2x5 pin headers |
| CN Location: | See Figure 3-6  |
| CN Pinouts:  | See Table 3-7   |

The 3302150 has a built-in AC '97 AUDIO CODEC connector directly connected to the MIC-IN, LINE-IN and LINE-OUT.

| PIN NO. | DESCRIPTION | PIN NO. | DESCRIPTION |
|---------|-------------|---------|-------------|
| 1       | LINE_OUT-R  | 2       | LINE_IN-R   |
| 3       | GND         | 4       | GND         |
| 5       | LINE_OUT-L  | 6       | LINE_IN-L   |
| 7       | GND         | 8       | GND         |
| 9       | MIC-IN      | 10      | NC          |

**Table 3-7: Audio Connector Pinouts** 

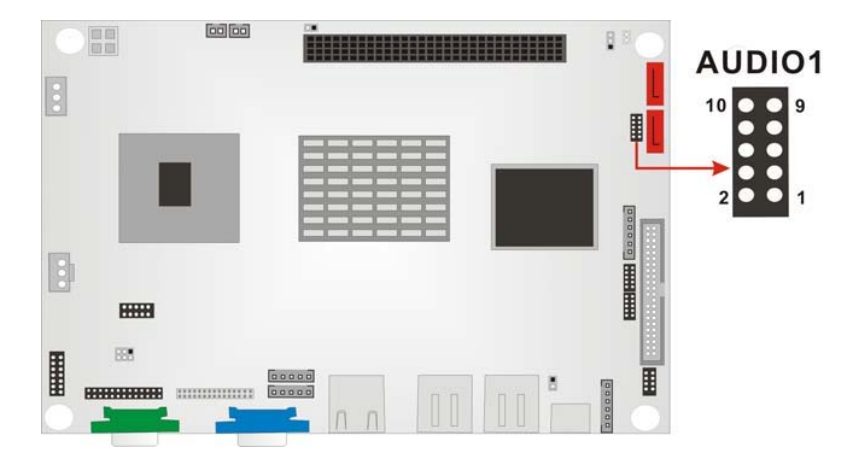

Figure 3-6: Audio Connector Location

## 3.2.5 Battery Connector

| CN Label:    | BT1            |
|--------------|----------------|
| CN Type:     | 1x2 pin header |
| CN Location: | See Figure 3-7 |

The battery connector is connected to a preinstalled VARTA CR2032 3V battery

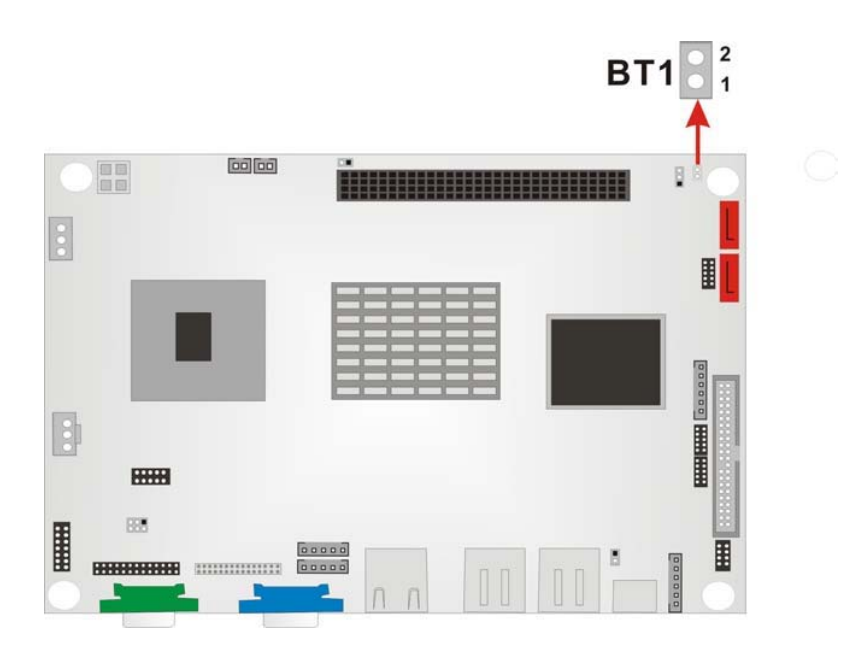

Figure 3-7: Battery Connector Location

## 3.2.6 12V Power Connector

| CN Label:    | CN4            |
|--------------|----------------|
| CN Type:     | 1x4 pin header |
| CN Location: | See Figure 3-8 |
| CN Pinouts:  | See Table 3-8  |

Connects a power source from a power supply unit (PSU) to the 3302150.

| PIN NO. | DESCRIPTION |
|---------|-------------|
| 1       | GND         |
| 2       | GND         |
| 3       | VCC12       |
| 4       | VCC12       |

Table 3-8: 12V Power Connector Pinouts

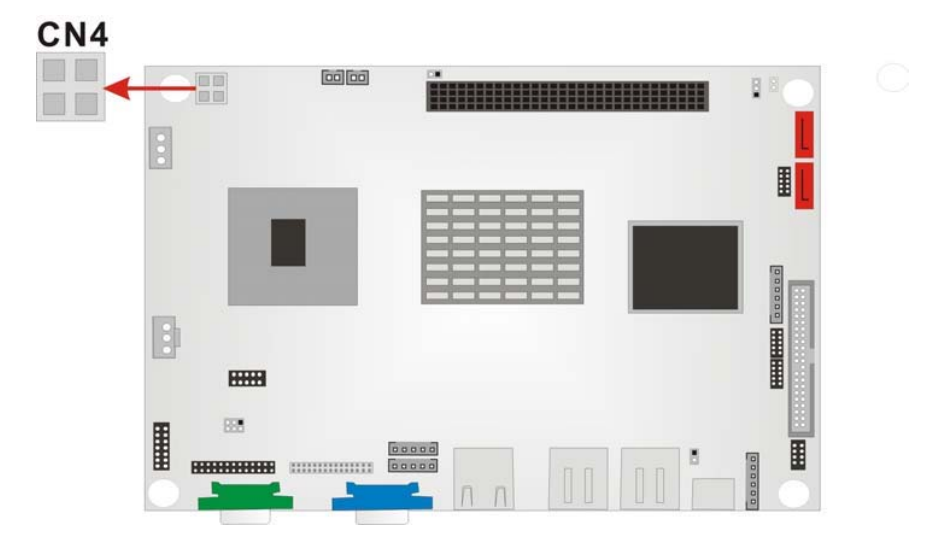

Figure 3-8: 12V Power Connector Location

## 3.2.7 Compact Flash Type 2 Socket

| CN Label:    | CN6            |
|--------------|----------------|
| CN Type:     | 50-pin         |
| CN Location: | See Figure 3-9 |
| CN Pinouts:  | See Table 3-9  |

A CFII (compact flash type II connector) is located on the solder side of the 3302150. The CFII connector is for applications without external storage. The Compact Flash socket provides an alternative to hard disk drives in applications where hard disk drives may consume too much space and storage capacity is not a requirement. The CF card behaves like a secondary IDE master disk drive.

| PIN NO. | DESCRIPTION | PIN NO. | DESCRIPTION   |
|---------|-------------|---------|---------------|
| 1       | GROUND      | 26      | VCC-IN CHECK1 |
| 2       | DATA 3      | 27      | DATA 11       |
| 3       | DATA 4      | 28      | DATA 12       |
| 4       | DATA 5      | 29      | DATA 13       |
| 5       | DATA 6      | 30      | DATA 14       |
| 6       | DATA 7      | 31      | DATA 15       |

| 7  | HDC_CS0#      | 32 | HDC_CS1     |
|----|---------------|----|-------------|
| 8  | N/C           | 33 | N/C         |
| 9  | GROUND        | 34 | IOR#        |
| 10 | N/C           | 35 | IOW#        |
| 11 | N/C           | 36 | N/C         |
| 12 | N/C           | 37 | INTERRUPT   |
| 13 | VCC_COM       | 38 | VCC_COM     |
| 14 | N/C           | 39 | CSEL        |
| 15 | N/C           | 40 | N/C         |
| 16 | N/C           | 41 | HDD_RESET   |
| 17 | N/C           | 42 | IORDY       |
| 18 | SA2           | 43 | N/C         |
| 19 | SA1           | 44 | VCC_COM     |
| 20 | SA0           | 45 | HDD_ACTIVE# |
| 21 | DATA 0        | 46 | N/C         |
| 22 | DATA 1        | 47 | DATA 8      |
| 23 | DATA 2        | 48 | DATA 9      |
| 24 | N/C           | 49 | DATA 10     |
| 25 | VCC-IN CHECK2 | 50 | GROUND      |
|    |               |    |             |

Table 3-9: CFII Socket Pinouts

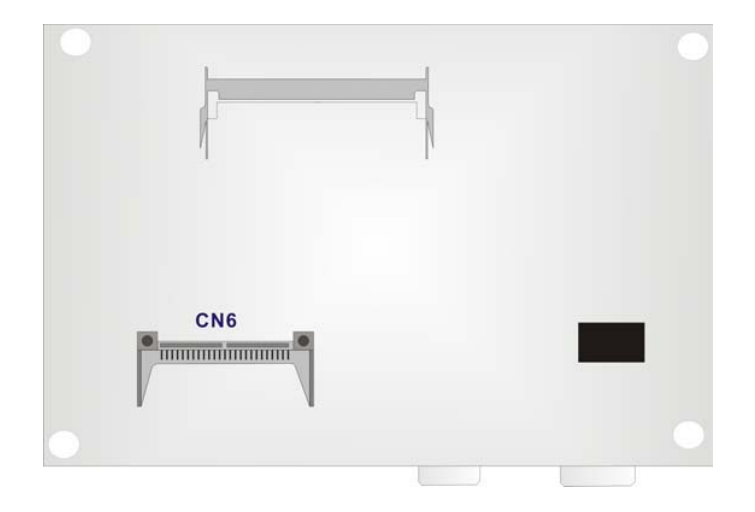

Figure 3-9: CFII Socket Location (Solder Side)

#### 3.2.8 DDR SODIMM Socket

| CN Label:    | J3                              |
|--------------|---------------------------------|
| CN Type:     | 200 Pin DDR-SDRAM SODIMM Socket |
| CN Location: | See Figure 3-10                 |

A 200 pin DDR-SDRAM SODIMM socket is located on the rear side of the 3302150 board. The SODIMM socket can support 266MHz DDR SODIMM SDRAM of up to 1GB.

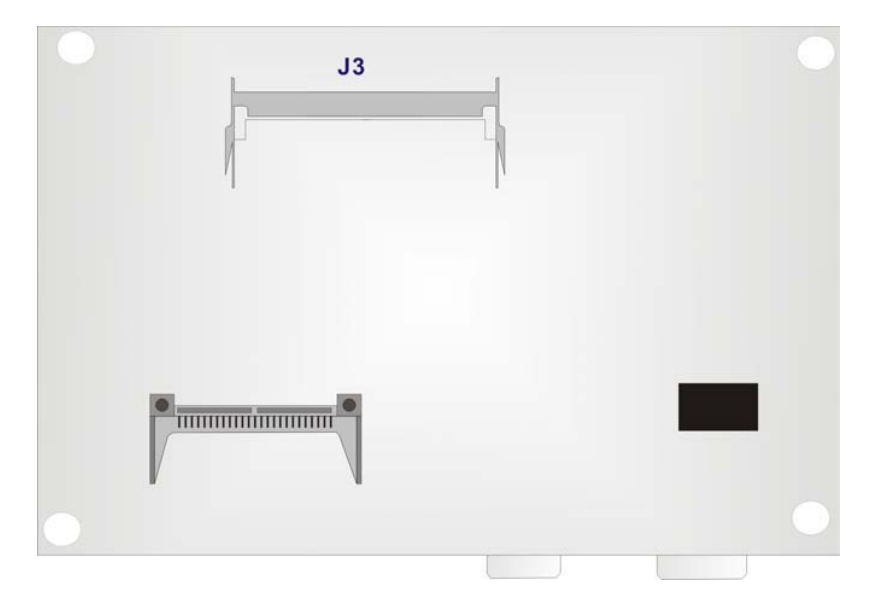

Figure 3-10: SODIMM Socket Location (Solder Side)

#### 3.2.9 Fan Connector

| CN Label:    | FAN1            |
|--------------|-----------------|
| CN Type:     | 1x3 pin header  |
| CN Location: | See Figure 3-11 |
| CN Pinouts:  | See Table 3-10  |

The cooling fan connector provides a 12V, 500mA current to a system cooling fan. The connector has a "rotation" pin to get rotation signals from fans and notify the system so the

system BIOS can recognize the fan speed. Please note that only specified fans can issue the rotation signals.

| PIN NO. | DESCRIPTION      |
|---------|------------------|
| 1       | Fan Speed Detect |
| 2       | +12V             |
| 3       | GND              |

**Table 3-10: Fan Connector Pinouts** 

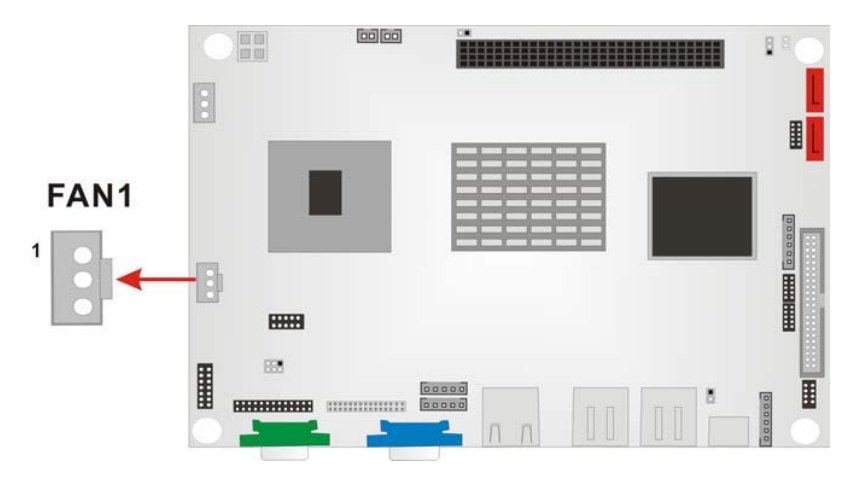

Figure 3-11: Fan Connector Location

## 3.2.10 IDE Interface Connector

| CN Label:    | IDE1            |
|--------------|-----------------|
| СN Туре:     | 2x22 pin header |
| CN Location: | See Figure 3-12 |
| CN Pinouts:  | See Table 3-11  |

One IDE connector provides connectivity to two IDE devices.

| PIN NO.    | DESCRIPTION | PIN NO. | DESCRIPTION    |
|------------|-------------|---------|----------------|
| 1          | RESET#      | 2       | GROUND         |
| 3          | DATA 7      | 4       | DATA 8         |
| 5          | DATA 6      | 6       | DATA 9         |
| 7          | DATA 5      | 8       | DATA 10        |
| 9          | DATA 4      | 10      | DATA 11        |
| 11         | DATA 3      | 12      | DATA 12        |
| 13         | DATA 2      | 14      | DATA 13        |
| 15         | DATA 1      | 16      | DATA 14        |
| 17         | DATA 0      | 18      | DATA 15        |
| 19 GROUND  |             | 20      | N/C            |
| 21 IDE DRQ |             | 22      | GROUND         |
| 23 IOW#    |             | 24      | GROUND         |
| 25 IOR#    |             | 26      | GROUND         |
| 27         | IDE CHRDY   | 28      | GROUND         |
| 29         | IDE DACK    | 30      | GROUND-DEFAULT |
| 31         | INTERRUPT   | 32      | N/C            |
| 33         | SA1         | 34      | N/C            |
| 35         | SA0         | 36      | SA2            |
| 37         | HDC CS0#    | 38      | HDC CS1#       |
| 39         | HDD ACTIVE# | 40      | GROUND         |
| 41         | VCC         | 42 VCC  |                |
| 43         | GROUND      | 44      | N/C            |

Table 3-11: IDE Connector Pinouts

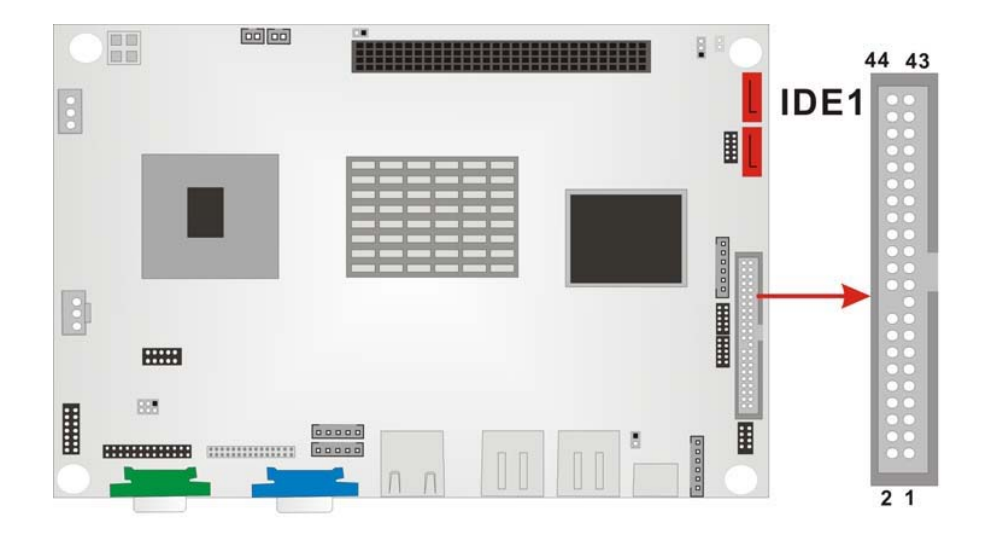

Figure 3-12: IDE Connector Location

## 3.2.11 Inverter Connector

| CN Label:    | CN1             |
|--------------|-----------------|
| CN Type:     | 1x5 pin headers |
| CN Location: | See Figure 3-13 |
| CN Pinouts:  | See Table 3-12  |

The inverter connector connects to the LCD backlight inverter.

| PIN NO. | DESCRIPTION |
|---------|-------------|
| 1       | BKLTCTL     |
| 2       | GND         |
| 3       | +12V        |
| 4       | GND         |
| 5       | BKLEN       |

**Table 3-12: Inverter Connector Pinouts** 

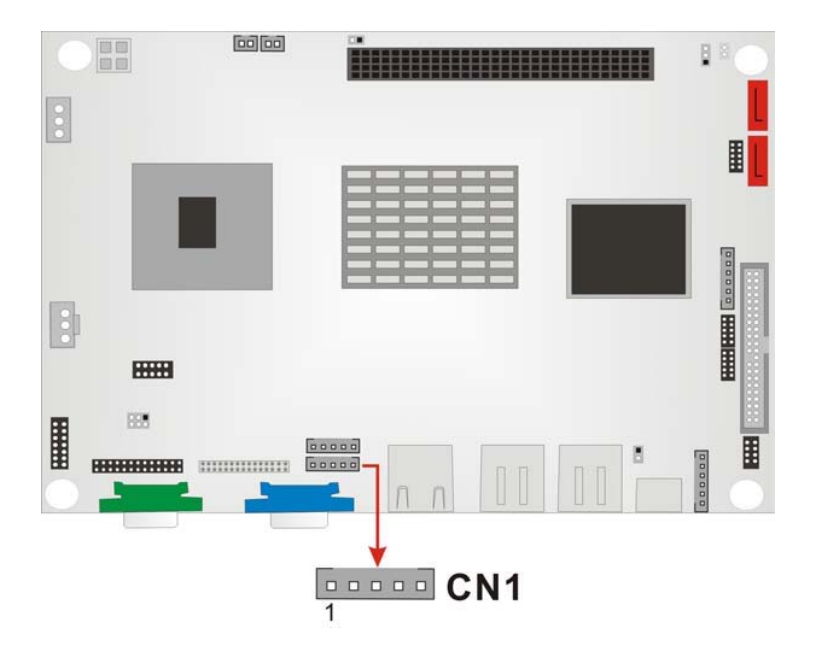

Figure 3-13: Inverter Connector Location

#### 3.2.12 IR Interface Connector

| CN Label:    | IR1             |
|--------------|-----------------|
| СN Туре:     | 1x5 pin headers |
| CN Location: | See Figure 3-14 |
| CN Pinouts:  | See Table 3-13  |

The integrated infrared (IrDA) connector supports both Serial Infrared (SIR) and Amplitude Shift Key Infrared (ASKIR) interfaces.

| PIN NO. | DESCRIPTION |
|---------|-------------|
| 1       | VCC         |
| 2       | N/C         |
| 3       | RXD         |
| 4       | GND         |
| 5       | TXD         |

Table 3-13: IR Interface Connector Pinouts

#### 3302150 User's Manual

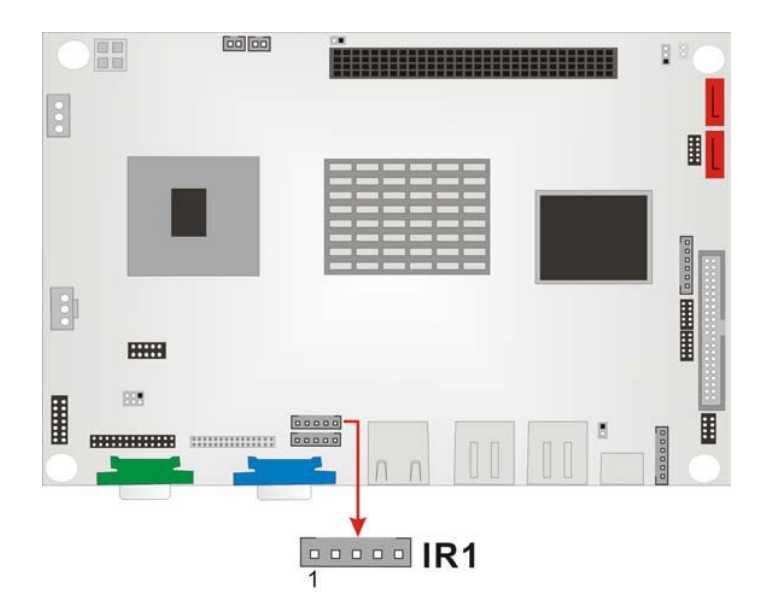

Figure 3-14: IR Interface Connector Location

## 3.2.13 Keyboard/Mouse Connector

| CN Label:    | KBMS1           |
|--------------|-----------------|
| CN Type:     | 1x6 pin header  |
| CN Location: | See Figure 3-15 |
| CN Pinouts:  | See Table 3-14  |

The Keyboard/PS2 mouse cable shipped with the 3302150 board is connected to the keyoard/mouse connector.

| PIN NO. | DESCRIPTION    |
|---------|----------------|
| 1       | VCC5           |
| 2       | MOUSE DATA     |
| 3       | MOUSE CLOCK    |
| 4       | KEYBOARD DATA  |
| 5       | KEYBOARD CLOCK |
| 6       | GND            |

Table 3-14: Keyboard/Mouse Connector Pinouts

| 0 |      | 0000 |       |     |    |     |     |            |
|---|------|------|-------|-----|----|-----|-----|------------|
|   |      |      | B     | === | == | I   |     |            |
|   | - 15 |      | E     |     |    | 8_  | КВМ | <b>S</b> 1 |
| 8 |      |      |       |     |    |     |     | 6          |
|   |      |      |       |     |    |     |     | 1          |
|   | 88   |      | 00000 |     |    | a 🖩 |     | 1          |
|   |      |      |       | n n |    |     |     | 1          |

Figure 3-15: Keyboard/Mouse Connector Location

## 3.2.14 LED Connector

| CN Label:    | CN5             |
|--------------|-----------------|
| CN Type:     | 1x6 pin header  |
| CN Location: | See Figure 3-16 |
| CN Pinouts:  | See Table 3-15  |

This connector connects to the LED lights indicating the hard drive activity and the power status.

| PIN NO. | DESCRIPTION |
|---------|-------------|
| 1       | +5V         |
| 2       | GND         |
| 3       | VCC5 LED+   |
| 4       | GND         |
| 5       | HDD LED+    |
| 6       | HDD LED-    |

Table 3-15: LED Connector Pinouts

| 0 |    |       |     |      |
|---|----|-------|-----|------|
|   |    |       | E 1 | CN5  |
|   |    |       |     | 6    |
|   |    |       |     | → □  |
| B | _  |       |     |      |
|   |    |       |     |      |
|   | 88 | 60000 |     | 7778 |
|   |    |       |     |      |

Figure 3-16: LED Connector Location

## 3.2.15 LVDS Connector

| CN Label:    | LVDS1           |
|--------------|-----------------|
| CN Type:     | DF 13           |
| CN Location: | See Figure 3-17 |
| CN Pinouts:  | See Table 3-16  |

LVDS (Low Voltage Differential Signaling) is a low noise, low power, and low amplitude method for high-speed data transmission over a copper wire. The LVDS connector is typically connected to an LCD screen.

| PIN NO. | Description | PIN NO. | Description |
|---------|-------------|---------|-------------|
| 2       | GND         | 1       | NC          |
| 4       | AY0-        | 3       | AY0+        |
| 6       | AY1-        | 5       | AY1+        |
| 8       | AY2-        | 7       | AY2+        |
| 10      | AYCLK-      | 9       | AYCLK+      |
| 12      | AY3-        | 11      | AY3+        |
| 14      | GND         | 13      | GND         |
| 16      | BY0-        | 15      | BY0+        |
| 18      | BY1-        | 17      | BY1+        |
| 20      | BY2-        | 19      | BY2+        |

| 22 | BYCLK- | 21 | BYCLK+ |
|----|--------|----|--------|
| 24 | BY3-   | 23 | BY3+   |
| 26 | GND    | 25 | GND    |
| 28 | LCDVCC | 27 | LCDVCC |
| 30 | LCDVCC | 29 | LCDVCC |

Table 3-16: LVDS Connector Pinouts

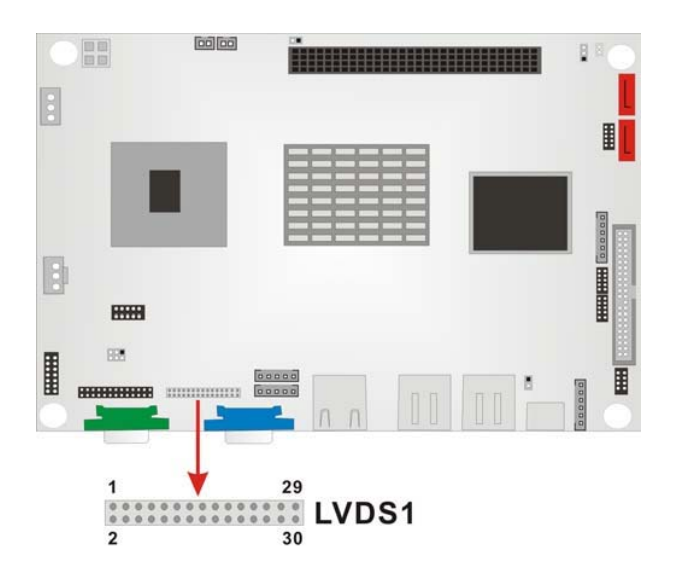

Figure 3-17: LVDS Connector

## 3.2.16 Parallel Port Connector

| CN Label:    | LPT1            |
|--------------|-----------------|
| СN Туре:     | 2x13 pin header |
| CN Location: | See Figure 3-18 |
| CN Pinouts:  | See Table 3-17  |

The parallel port connector is usually connected to a printer. A 26-pin flat-cable connector is used to connect the parallel port with a printer or other parallel communication devices.

| PIN | DESCRIPTION | PIN | DESCRIPTION      |
|-----|-------------|-----|------------------|
| 1   | STROBE#     | 14  | AUTO FORM FEED # |

| 2  | DATA0          | 15 | ERROR#             |
|----|----------------|----|--------------------|
| 3  | DATA1          | 16 | INITIALIZE#        |
| 4  | DATA2          | 17 | PRINTER SELECT LN# |
| 5  | DATA3          | 18 | GND                |
| 6  | DATA4          | 19 | GND                |
| 7  | DATA5          | 20 | GND                |
| 8  | DATA6          | 21 | GND                |
| 9  | DATA7          | 22 | GND                |
| 10 | ACKNOWLEDGE#   | 23 | GND                |
| 11 | BUSY           | 24 | N/C                |
| 12 | PAPER EMPTY    | 25 | GND                |
| 13 | PRINTER SELECT |    |                    |

Table 3-17: Parallel Port Connector Pinouts

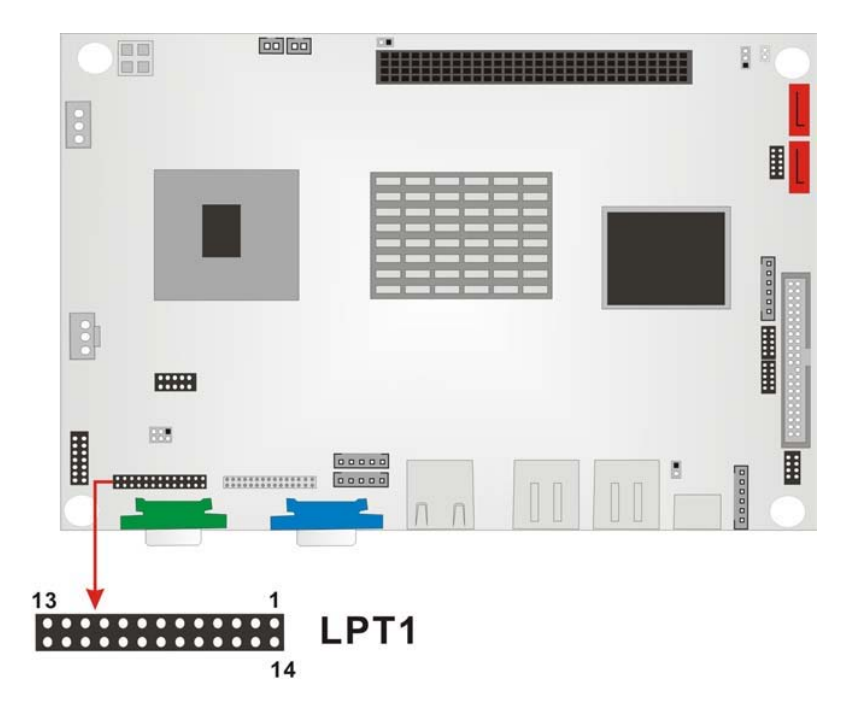

Figure 3-18: Parallel Port Connector Location

## 3.2.17 PC/104+ Connector

| CN Label:    | CN3               |
|--------------|-------------------|
| CN Type:     | 4x30 pin PCI slot |
| CN Location: | See Figure 3-19   |
| CN Pinouts:  | See Table 3-18    |

This connector supports the PC/104+ module.

| PIN | Description | PIN | Description | PIN | Description | PIN | Description |
|-----|-------------|-----|-------------|-----|-------------|-----|-------------|
| A1  | GROUND      | B1  | NC/SERIRQ   | C1  | +5V         | D1  | AD0         |
| A2  | VIO         | B2  | AD2         | C2  | AD1         | D2  | +5V         |
| A3  | AD5         | B3  | GND         | C3  | AD4         | D3  | AD3         |
| A4  | CBE0-       | B4  | AD7         | C4  | GND         | D4  | AD6         |
| A5  | GND         | B5  | AD9         | C5  | AD8         | D5  | GND         |
| A6  | AD11        | B6  | VIO         | C6  | AD10        | D6  | N66EV       |
| A7  | AD14        | B7  | AD13        | C7  | GND         | D7  | AD12        |
| A8  | +3.3V       | B8  | CBE1-       | C8  | AD15        | D8  | +3.3V       |
| A9  | SERR-       | В9  | GND         | C9  | SBO-        | D9  | PAR         |
| A10 | GND         | B10 | PERR-       | C10 | +3.3V       | D10 | SDONE       |
| A11 | STOP-       | B11 | +3.3V       | C11 | LOCK-       | D11 | GND         |
| A12 | +3.3V       | B12 | TRDY-       | C12 | GND         | D12 | DEVSEL-     |
| A13 | FRAME-      | B13 | GND         | C13 | IRDY-       | D13 | +3.3V       |
| A14 | GND         | B14 | AD16        | C14 | +3.3V       | D14 | CBE2-       |
| A15 | AD18        | B15 | +3.3V       | C15 | AD17        | D15 | GND         |
| A16 | AD21        | B16 | AD20        | C16 | GND         | D16 | AD19        |
| A17 | +3.3V       | B17 | AD23        | C17 | AD22        | D17 | +3.3V       |
| A18 | IDSEL0      | B18 | GND         | C18 | IDSEL1      | D18 | IDSEL2      |
| A19 | AD24        | B19 | CBE3-       | C19 | VIO         | D19 | IDSEL3      |
| A20 | GND         | B20 | AD26        | C20 | AD25        | D20 | GND         |
| A21 | AD29        | B21 | +5V         | C21 | AD28        | D21 | AD27        |
| A22 | +5V         | B22 | AD30        | C22 | GND         | D22 | AD31        |
| A23 | REQ0-       | B23 | GND         | C23 | REQ1-       | D23 | VIO         |
| A24 | GND         | B24 | REQ2-       | C24 | +5V         | D24 | GNT0-       |

#### 3302150 User's Manual

| A25   | GNT1-                                 | B25 | VIO     | C25 | GNT2-   | D25 | GND      |
|-------|---------------------------------------|-----|---------|-----|---------|-----|----------|
| A26   | +5V                                   | B26 | PCICLK0 | C26 | GND     | D26 | PCICLK1  |
| A27   | PCICLK2                               | B27 | +5V     | C27 | PCICLK3 | D27 | GND      |
| A28   | GND                                   | B28 | INTD-   | C28 | +5V     | D28 | PCIRST-  |
| A29   | +12V                                  | B29 | INTA-   | C29 | INTB-   | D29 | INTC-    |
| A30   | -12v                                  | B30 | REQ3-   | C30 | GNT3-   | D30 | GND/3.3V |
| Table | Table 3-18: PC/104+ Connector Pinouts |     |         |     |         |     |          |

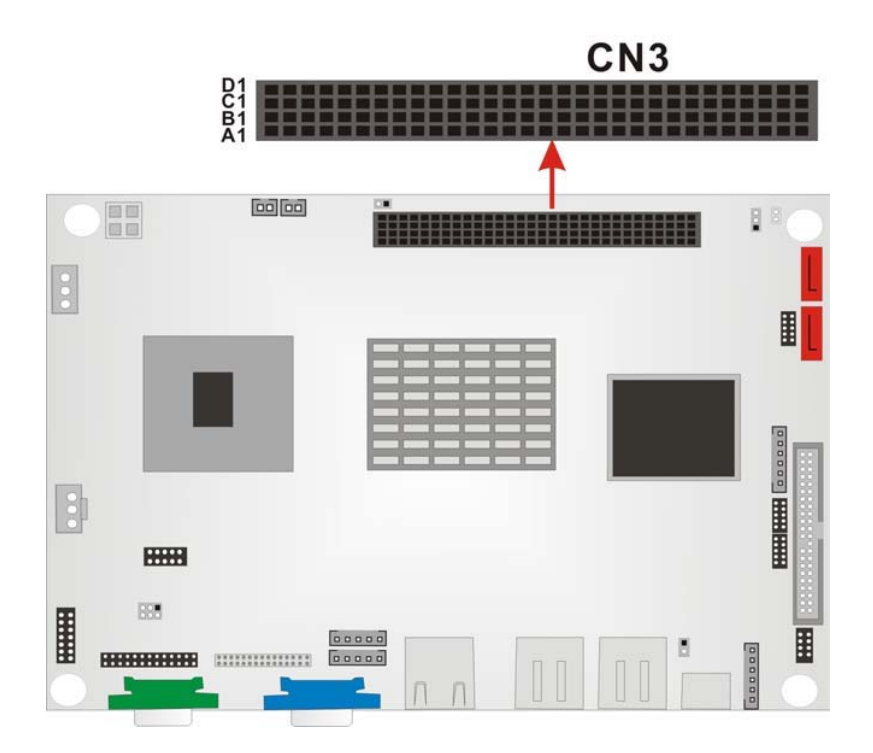

Figure 3-19: PC/104+ Connector Location

#### 3.2.18 Reset Connector

| CN Label:    | RST1            |
|--------------|-----------------|
| СN Туре:     | 1x2 pin header  |
| CN Location: | See Figure 3-20 |
| CN Pinouts:  | See Table 3-19  |

| PIN NO. | DESCRIPTION |
|---------|-------------|
| 1       | Reset 1     |
| 2       | Reset 2     |

Table 3-19: Reset Connector Pinouts

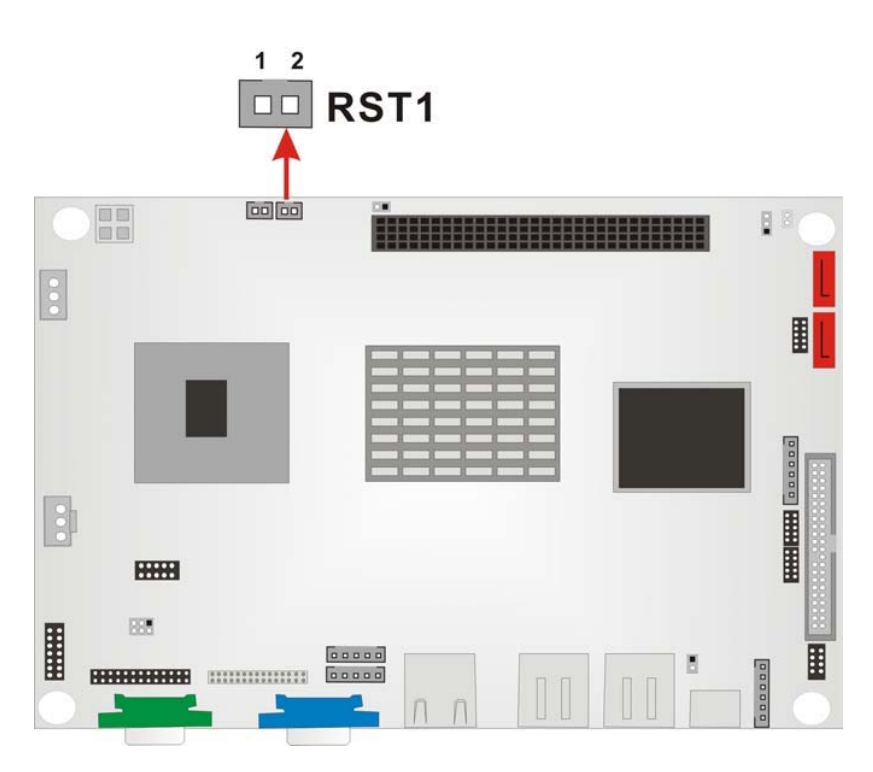

Figure 3-20: Reset Connector Location

### 3.2.19 SATA Connectors

| CN Label:    | S_ATA1, S_ATA2  |
|--------------|-----------------|
| СN Туре:     | 1x7 pin header  |
| CN Location: | See Figure 3-21 |
| CN Pinouts:  | See Table 3-20  |

The 3302150 provides two first-generation SATA ports to connect with SATA drives. The SATA drives transmit data at speeds up to 150MB/s.

| PIN NO. | DESCRIPTION |
|---------|-------------|
| 1       | GND         |
| 2       | TX0+        |
| 3       | ТХ0-        |
| 4       | GND         |
| 5       | RX0-        |
| 6       | RX0+        |
| 7       | GND         |

Table 3-20: SATA Connector Pinouts

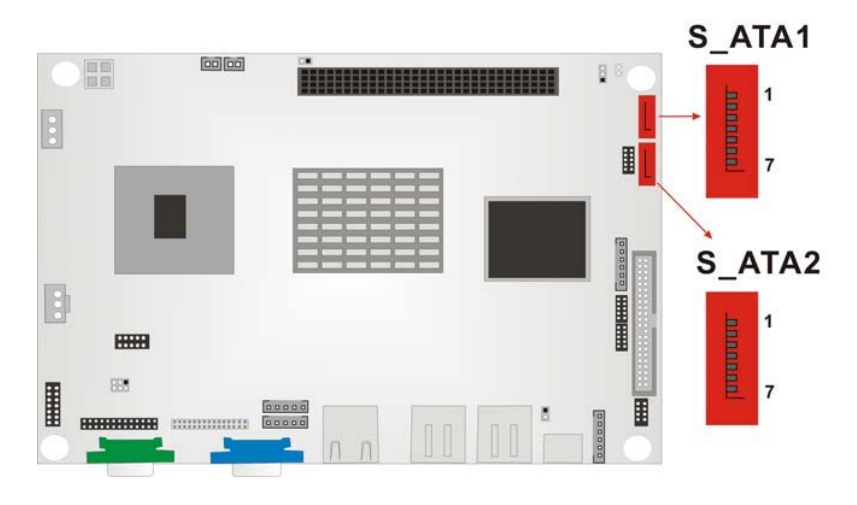

Figure 3-21: SATA Connector Location

## 3.2.20 Serial Port2 Connector

| CN Label:    | COM2            |  |  |
|--------------|-----------------|--|--|
| СN Туре:     | 2x7 pin header  |  |  |
| CN Location: | See Figure 3-22 |  |  |
| CN Pinouts:  | See Table 3-21  |  |  |

| PIN NO. | DESCRIPTION | PIN NO. | DESCRIPTION |
|---------|-------------|---------|-------------|
| 1       | DCD#        | 2       | DSR#        |
| 3       | RxD         | 4       | RTS#        |
| 5       | TxD         | 6       | CTS#        |
| 7       | DTR#        | 8       | RI#         |
| 9       | GND         | 10      | GND         |
| 11      | TxD485+     | 12      | TxD485-     |
| 13      | RxD485+     | 14      | RxD485-     |

Table 3-21: COM2 Connector Pinouts

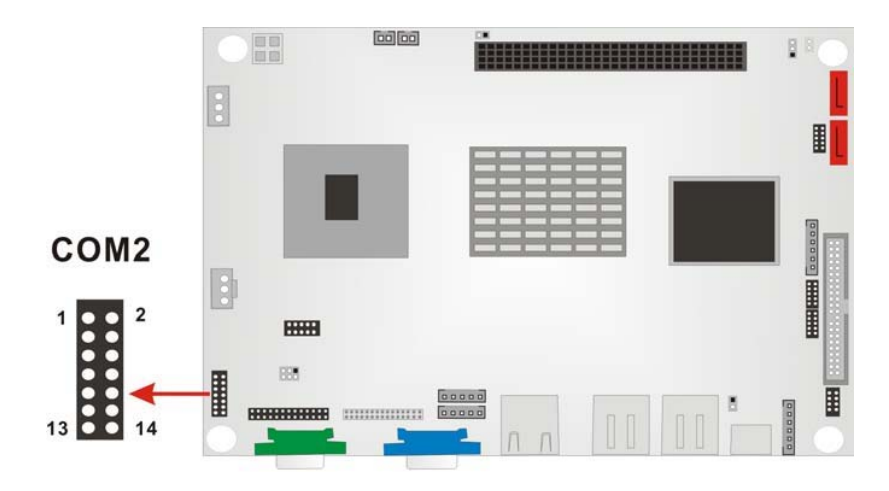

Figure 3-22: COM2 Connector Location

### 3.2.21 Serial Port3 Connector

| CN Label:    | COM3            |  |  |
|--------------|-----------------|--|--|
| CN Type:     | 2x5 pin header  |  |  |
| CN Location: | See Figure 3-23 |  |  |
| CN Pinouts:  | See Table 3-22  |  |  |

| PIN NO. | DESCRIPTION | PIN NO. | DESCRIPTION |
|---------|-------------|---------|-------------|
| 1       | DCD#        | 2       | DSR#        |
| 3       | RX          | 4       | RTS#        |
| 5       | ТХ          | 6       | CTS#        |
| 7       | DTR#        | 8       | RI#         |
| 9       | GND         | 10      | GND         |

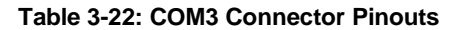

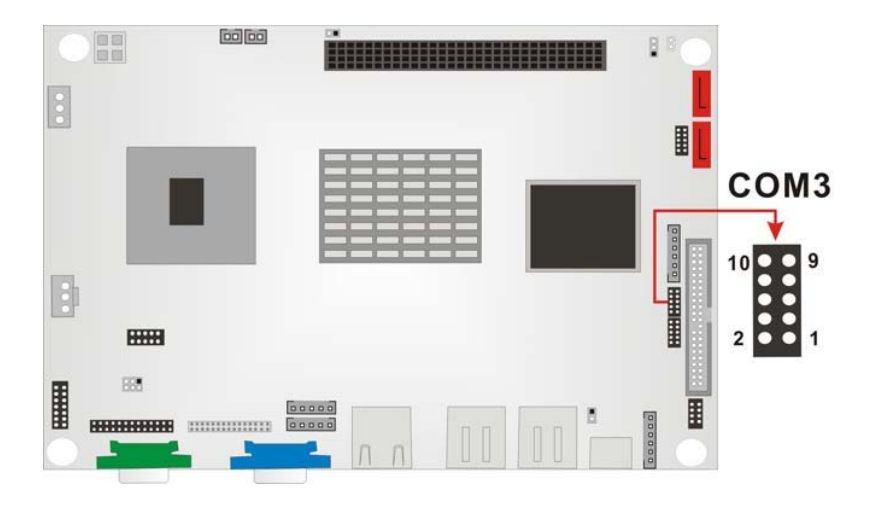

Figure 3-23: COM3 Connector Location

## 3.2.22 Serial Port4 Connector

| CN Label:    | COM4            |
|--------------|-----------------|
| СN Туре:     | 2x5 pin header  |
| CN Location: | See Figure 3-24 |
| CN Pinouts:  | See Table 3-23  |

| PIN NO. | DESCRIPTION | PIN NO. | DESCRIPTION |
|---------|-------------|---------|-------------|
| 1       | DCD#        | 2       | DSR#        |
| 3       | RX          | 4       | RTS#        |
| 5       | ТХ          | 6       | CTS#        |
| 7       | DTR#        | 8       | RI#         |
| 9       | GND         | 10      | GND         |

Table 3-23: COM4 Connector Pinouts

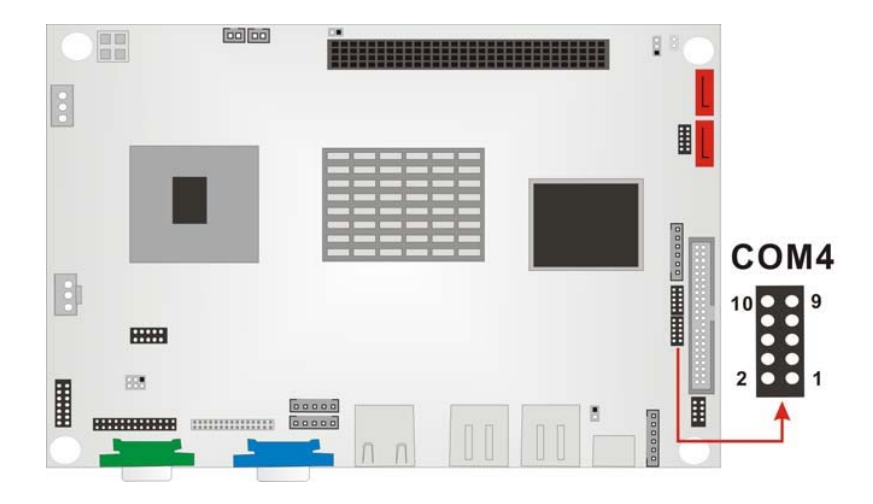

Figure 3-24: COM4 Connector Location

#### 3.2.23 USB Connector

| CN Label:    | USB3            |
|--------------|-----------------|
| CN Type:     | 2x4 pin header  |
| CN Location: | See Figure 3-25 |
| CN Pinouts:  | See Table 3-24  |

Two USB devices can be connected directly to the onboard USB connector. The onboard USB connector is USB 2.0 compliant.

| PIN NO. | DESCRIPTION | PIN NO. | DESCRIPTION |
|---------|-------------|---------|-------------|
| 1       | USBVCC4     | 2       | GND         |
| 3       | D4F-        | 4       | D5F+        |
| 5       | D4F+        | 6       | D5F-        |
| 7       | GND         | 8       | USBVCC4     |

Table 3-24: USB Connector Pinouts

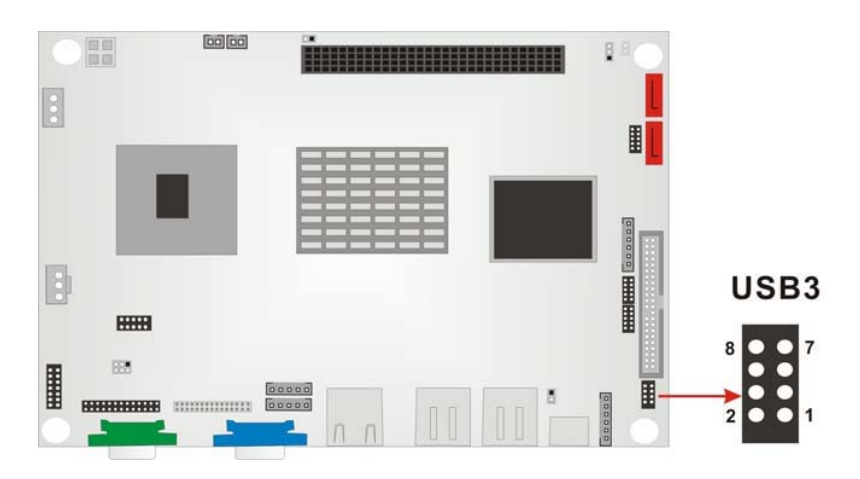

Figure 3-25: USB Connector Location

# 3.3 External (Rear Panel) Connectors

f

**Figure 3-26** shows the 3302150 board rear panel. The peripheral connectors on the back panel can be connected to devices externally when the 3302150 is installed in a chassis. The peripheral connectors on the rear panel are:

- f 1 x RJ-45 Ethernet connector
  - 1 x PS/2 keyboard/mouse connector
- f 1 x Serial port connector
- f 4 x USB2.0 connectors
- f 1 x VGA connector

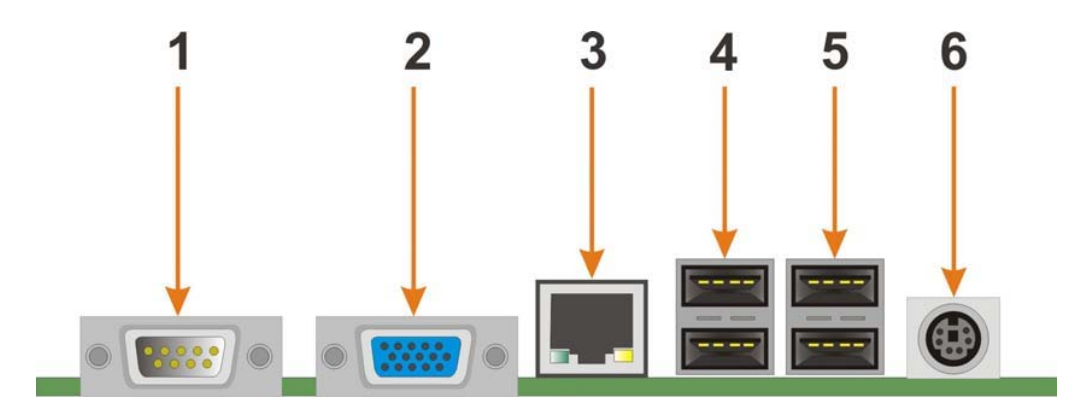

Figure 3-26: 3302150 Board Rear Panel

## **3.3.1 Ethernet Connector**

| CN Label:    | J1                                 |
|--------------|------------------------------------|
| CN Type:     | RJ-45                              |
| CN Location: | See Figure 3-26 (labeled number 3) |
| CN Pinouts:  | See Table 3-25                     |

The 3302150 is equipped with LAN 10/100/1000-TX Ethernet controller. The Ethernet connector can be directly connected to a Local Area Network (LAN) through a network hub. An RJ-45 Ethernet connector is shown in **Figure 3-27**.

| PIN | DESCRIPTION | PIN | DESCRIPTION |
|-----|-------------|-----|-------------|
| 1   | TX0+        | 7   | TX3+        |
| 2   | TX0-        | 8   | TX3-        |
| 3   | TX1+        | 9   | Active +    |
| 4   | TX2+        | 10  | Active -    |
| 5   | TX2-        | 11  | LINK +      |
| 6   | TX1-        | 12  | LINK -      |

Table 3-25: RJ-45 Ethernet Connector Pinouts

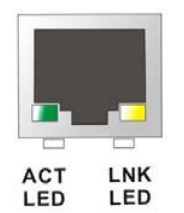

Figure 3-27: RJ-45 Ethernet Connector

The RJ-45 Ethernet connector has two status LEDs, one green and one yellow. The green LED indicates activity on the port and the yellow LED indicates the port is linked. See **Table 3-26**.

| STATUS | DESCRIPTION | STATUS | DESCRIPTION |
|--------|-------------|--------|-------------|
| GREEN  | Activity    | YELLOW | Linked      |

Table 3-26: RJ-45 Ethernet Connector LEDs

#### 3.3.2 Keyboard/Mouse Connector

| CN Label:    | KB/PS1                             |
|--------------|------------------------------------|
| СN Туре:     | PS/2 connector                     |
| CN Location: | See Figure 3-26 (labeled number 6) |

#### **3.3.3 Serial Port Connectors**

| CN Label:    | COM1                               |
|--------------|------------------------------------|
| CN Type:     | DB-9                               |
| CN Location: | See Figure 3-26 (labeled number 1) |
| CN Pinouts:  | See Table 3-27                     |

The serial ports (COM1) can be connected to a serial communications device directly.

| PIN NO. | DESCRIPTION | PIN NO. | DESCRIPTION |
|---------|-------------|---------|-------------|
| 1       | DCD         | 2       | RX          |
| 3       | ТХ          | 4       | DTR         |

| 5 | GND | 6 | DSR |
|---|-----|---|-----|
| 7 | RTS | 8 | CTS |
| 9 | RI  |   |     |

Table 3-27: Serial Port Pinouts

#### 3.3.4 USB Connectors

| CN Label:    | USB1, USB2                             |
|--------------|----------------------------------------|
| CN Type:     | USB port                               |
| CN Location: | See Figure 3-26 (labeled number 4 & 5) |
| CN Pinouts:  | See Table 3-28, Table 3-29             |

USB devices can be connected directly to the USB connectors on the rear panel.

| PIN | DESCRIPTION | PIN | DESCRIPTION |
|-----|-------------|-----|-------------|
| 1   | USBVCC0     | 5   | USBVCC0     |
| 2   | D0F-        | 6   | D1F-        |
| 3   | D0F+        | 7   | D1F+        |
| 4   | GND         | 8   | GND         |

#### Table 3-28: USB1 Connector Pinouts

| PIN | DESCRIPTION | PIN | DESCRIPTION |
|-----|-------------|-----|-------------|
| 1   | USBVCC2     | 5   | USBVCC2     |
| 2   | D2F-        | 6   | D3F-        |
| 3   | D2F+        | 7   | D3F+        |
| 4   | GND         | 8   | GND         |

Table 3-29: USB2 Connector Pinouts

## 3.3.5 VGA Connector

| CN Location: | See Figure 3-26 (labeled number 2) |
|--------------|------------------------------------|
| CN Type:     | 15-pin                             |
| CN Label:    | VGA1                               |

#### CN Pinouts: See Table 3-30

| PIN | DESCRIPTION | PIN | DESCRIPTION                |
|-----|-------------|-----|----------------------------|
| 1   | Red         | 9   | No Connect                 |
| 2   | Green       | 10  | Ground                     |
| 3   | Blue        | 11  | No Connect                 |
| 4   | No Connect  | 12  | DDC DAT                    |
| 5   | Ground      | 13  | Horizontal Synchronization |
| 6   | Ground      | 14  | Vertical Synchronization   |
| 7   | Ground      | 15  | DDC Clock                  |
| 8   | Ground      |     |                            |

The standard 15-pin VGA connector connects to a CRT or LCD display monitor.

| Table 3-30 | : VGA | Connector | <b>Pinouts</b> |
|------------|-------|-----------|----------------|
|------------|-------|-----------|----------------|

## 3.4 Onboard Jumpers

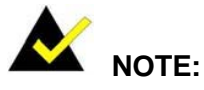

A jumper is a metal bridge that is used to close an electrical circuit. It consists of two metal pins and a small metal clip (often protected by a plastic cover) that slides over the pins to connect them. To CLOSE/SHORT a jumper means connecting the pins of the jumper with the plastic clip and to OPEN a jumper means removing the plastic clip from a jumper.

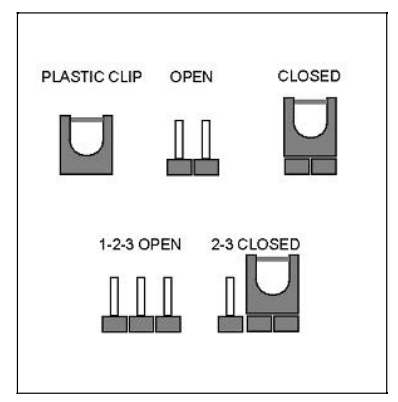

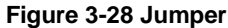

The 3302150 board has the following four onboard jumpers:

- f CF card setup (JP1)
- f Clear CMOS (JP4)
- f COM2 RS232/RS422/RS485 selector (JP2)
- f LCD Voltage selector (JP6)
- f PC104+ SERIRQ net to CN3 pin B1 selector (JP5)

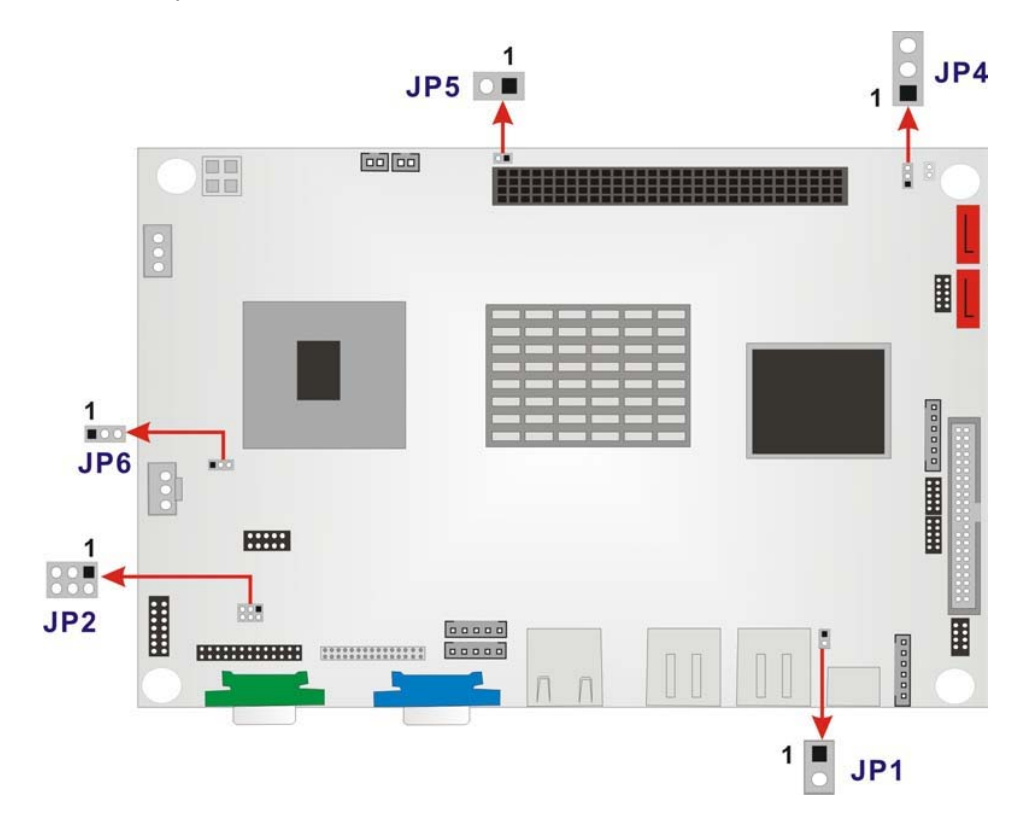

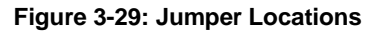

## 3.4.1 CF Card Setup

- Jumper Label: JP1
- Jumper Type: 2-pin header
- Jumper Settings: See Table 3-31
- Jumper Location: See Figure 3-29

Use this jumper (JP1) to set a compact flash card as either the slave device or the master device.

| JP1   | DESCRIPTION    |
|-------|----------------|
| Open  | Slave(Default) |
| Close | Master         |

Table 3-31: JP1 Jumper Settings

#### 3.4.2 Clear CMOS Jumper

| Jumper Label:    | JP4             |
|------------------|-----------------|
| Jumper Type:     | 3-pin header    |
| Jumper Settings: | See Table 3-32  |
| Jumper Location: | See Figure 3-29 |

If the 3302150 fails to boot due to improper BIOS setting, use this jumper to clear the CMOS data and reset the system BIOS information. To do this, use the jumper cap to close pins 2 and 3 for a few seconds then reinstall the jumper clip back to pins 1 and 2.

If the "CMOS Settings Wrong" message displays during the boot up process, try to correct the fault by pressing the F1 to enter the CMOS Setup menu. Do one of the following:

- f Enter the correct CMOS setting
- f Load Optimal Defaults
- f Load Failsafe Defaults.

After done one of the above, save changes and exit the CMOS Setup menu.

| JP4        | CLEAR CMOS       |
|------------|------------------|
| 1-2 closed | Normal (default) |
| 2-3 closed | Clear CMOS       |

Table 3-32: JP4 Jumper Settings
#### 3.4.3 COM2 Selector

| Jumper Label:    | JP2             |
|------------------|-----------------|
| Jumper Type:     | 6-pin header    |
| Jumper Settings: | See Table 3-33  |
| Jumper Location: | See Figure 3-29 |

| JP2        | DESCRIPTION     |
|------------|-----------------|
| 1-2 closed | RS232 (default) |
| 3-4 closed | RS422           |
| 5-6 closed | RS485           |

| Table 3-33. JFZ Jumper Settings | Table | 3-33: | JP2 | Jumper | Settings |
|---------------------------------|-------|-------|-----|--------|----------|
|---------------------------------|-------|-------|-----|--------|----------|

#### 3.4.4 LCD Voltage Selector

| Jumper Label:    | JP6             |
|------------------|-----------------|
| Jumper Type:     | 3-pin header    |
| Jumper Settings: | See Table 3-34  |
| Jumper Location: | See Figure 3-29 |

This jumper allows the user to set the voltage for the LCD panel. Before setting this jumper please refer to the LCD panel user guide to determine the required voltage. After the required voltage is known, make the necessary jumper setting in accordance with the settings shown in **Table 3-34** (LCDVCC signal indicates pin 27-30 defined in **Table 3-16:** LVDS Connector Pinouts).

| JP6        | DESCRIPTION              |
|------------|--------------------------|
| 1-2 closed | LCDVCC = +3.3V (default) |
| 2-3 closed | LCDVCC = +5V             |

Table 3-34: JP6 Jumper Settings

#### 3.4.5 PC/104+ Selector

| Jumper Label:    | JP5             |
|------------------|-----------------|
| Jumper Type:     | 2-pin header    |
| Jumper Settings: | See Table 3-35  |
| Jumper Location: | See Figure 3-29 |

| JP5   | DESCRIPTION          |
|-------|----------------------|
| Open  | Disconnect (default) |
| Close | Connect              |

Table 3-35: JP5 Jumper Settings

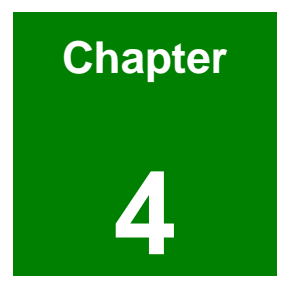

# Installation and Configuration

Page 75 of 120

## 4.1 Installation Considerations

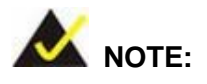

The following installation notices and installation considerations should be read and understood before the 3302150 is installed. All installation notices pertaining to the installation of the 3302150 should be strictly adhered to. Failing to adhere to these precautions may lead to severe damage of 3302150 and injury to the person installing the 3302150.

#### 4.1.1 Installation Notices

Before and during the installation of the 3302150 board, please do the following:

- f Read the user manual
  - The user manual provides a complete description of the 3302150 board, installation instructions and configuration options.
- f Wear an electrostatic discharge cuff (ESD)
  - Electronic components are easily damaged by ESD. Wearing an ESD cuff removes ESD from the body and help to prevent ESD damage.
- f Place the board on an antistatic pad
  - When installing or configuring the board, place it on an antistatic pad. This helps to prevent potential ESD damage.
- f Turn off all power to the 3302150 board
  - When working with the board, make sure that it is disconnected from all power supplies and that no electricity is being fed into the system.

Before and during the installation of the 3302150 board DO NOT:

- f remove any of the stickers on the PCB board. These stickers are required for warranty validation.
- f use the product before verifying all cables and power connectors are properly connected.
- f allow screws to come in contact with the PCB circuit, connector pins, or its components.

### 4.2 Unpacking

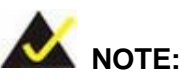

If any of the items listed below are missing when the 3302150 is unpacked, do not proceed with the installation and contact the reseller or vendor.

#### 4.2.1 Unpacking Precautions

Before installing the 3302150 board, unpack the board first. Some components on 3302150 are very sensitive to static electricity and can be damaged by a sudden rush of power. To protect it from being damage, follow these precautions:

- f The user should ground themselves to remove any static charge before touching the 3302150. Wear a grounded wrist strap at all times or frequently touch any conducting materials that are connected to the ground.
- f Handle the 3302150 by its edges. Do not touch the IC chips, leads or circuitry if not necessary.

Do not place a PCB on top of an anti-static bag. Only the inside of the bag is safe from static discharge.

#### 4.2.2 Checklist

When unpacking the 3302150, please make sure the package contains the following items.

- f 1 x 3302150 single board computer
- f 1 x IDE flat cable 44p/44p
- f 1 x KB/PS2 Mouse Y cable
- f 1 x Audio cable
- f 2 x SATA cables
- 1 x SATA Power cable
- 1 x Power cable

- 2 x RS232 cables
- 1 x Mini jumper pack
- f 1 x Utility CD
  - 1 x QIG (quick installation guide)

If one or more of these items are missing, please contact the reseller or vendor and do not proceed any further with the installation.

## 4.3 3302150 Board Installation

f

f

f

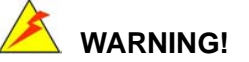

- 1. Never run the 3302150 without an appropriate heatsink and cooler that can be ordered from Global American, Inc.
- 2. Be sure to use the CPU 12V power connector (CN4) for the CPU power.

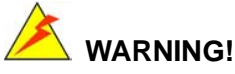

Please note that the installation instructions described in this manual should be carefully followed in order to avoid damage to the 3302150 components and injury to the body.

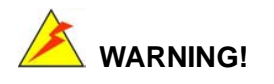

When installing electronic components onto the 3302150 always take the following anti-static precautions in order to prevent ESD damage to the 3302150 and other electronic components like the CPU and DIMM modules

#### 4.3.1 Preinstalled Components

The components listed below are preinstalled on the 3302150.

- f CPU (Intel Pentium M/Celeron M Socket 479 for 3302150A)
- f CPU heat sink

- f Northbridge heat sink
- f Southbridge heat sink

#### 4.3.2 Components to Install

To install the 3302150, the following components must be installed or connected to the 3302150.

- f CPU (Intel Celeron M 800MHz for 3302150C)
- f DIMM modules
- f Compact flash device
- f Peripheral devices

#### 4.3.3 CPU Installation

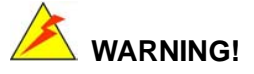

CPUs are expensive and sensitive components. When installing the CPU, please be careful not to damage it in anyway. Make sure to install it properly and ensure that a heatsink and CPU cooling fan is properly installed before running the CPU card or else both the CPU and the board will be damaged.

To install an Intel 479-pin CPU onto the motherboard, follow the steps below:

Step 1: Unlock the CPU retention screw. When shipped, the retention screw of the CPU socket should be in the unlocked position. If it is not in the unlocked position, use a screwdriver to reposition the screw in an unlocked position. (See Figure 4-1)

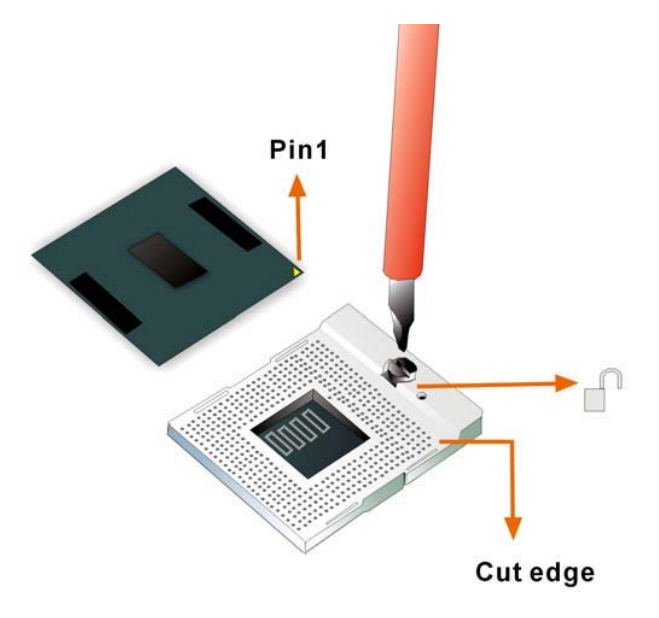

Figure 4-1: Make sure the CPU socket retention screw is unlocked

- Step 2: Inspect the CPU socket Make sure there are no bent pins and make sure the socket contacts are free of foreign material. If any debris is found, remove it with compressed air.
- Step 3: Orientate the CPU properly. Make sure the IHS (Integrated Heat Sink) side is facing upward.
- Step 4: Correctly position the CPU. Match the Pin 1 mark with the cut edge on the CPU socket.
- Step 5: Align the CPU pins. Carefully align the CPU pins with the holes in the CPU socket.
- Step 6: Insert the CPU. Gently insert the CPU into the socket. If the CPU pins are properly aligned, the CPU should slide into the CPU socket smoothly
- Step 7: Lock the retention screw. Rotate the retention screw into the locked position. (See Figure 4-2)

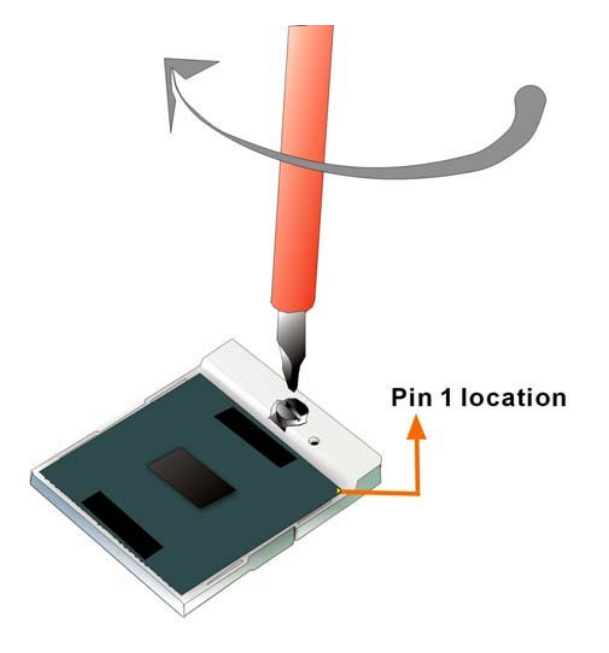

Figure 4-2: Lock the CPU Socket Retention Screw

### 4.3.4 Cooling Kit Installation

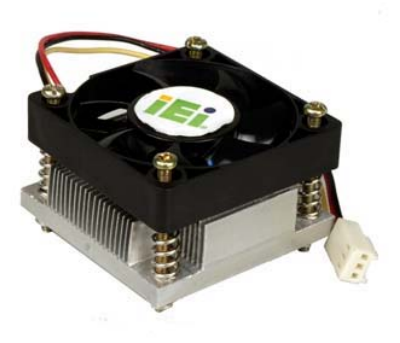

Figure 4-3: Cooling Kit

Global American, Inc provides a cooling kit designed for socket 479 CPUs.(See Figure 4-3) The cooling kit is comprised of a CPU heatsink and a cooling fan.

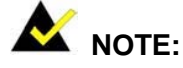

The heatsink comes with a sprayed layer of thermal paste. Make sure not to accidentally wipe away the thermal paste while unpacking or installing the heatsink. Thermal paste between the CPU and the heatsink is important for optimum heat dissipation.

To install the cooling kit, please follow the steps below.

- Step 1: Place the cooling kit onto the CPU. Make sure that the CPU cable can be properly routed when the cooling kit is installed.
- Step 2: **Properly align the cooling kit**. Make sure its four threaded screw fasteners can pass through the pre-drilled holes on PCB.
- Step 3: Secure the cooling kit. From the solder side of the PCB, align the provided nut caps to the heatsink screw threads that protrude through the PCB holes. Without over tightening the nut caps, insert them onto the protruding screw threads to secure the cooling kit to the PCB board. (See Figure 4-4)

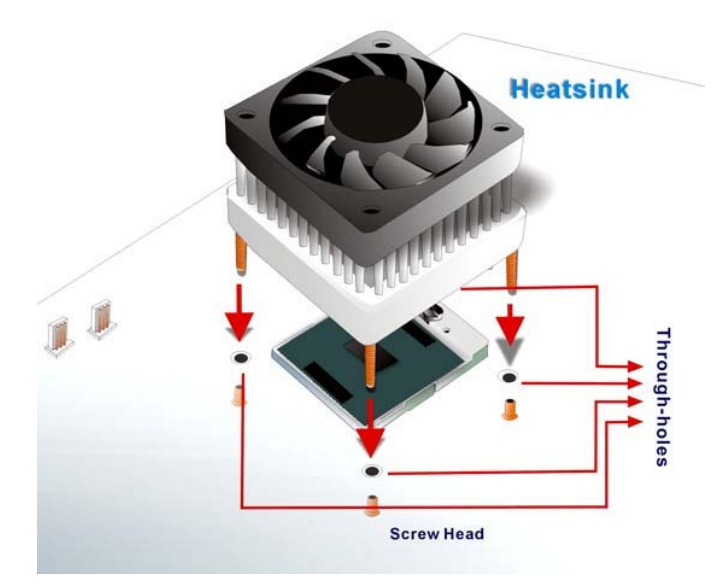

Figure 4-4: Securing the Cooling Kit

Step 4: Connect the fan cable. Connect the cooling kit fan cable to the FAN1 connector on the motherboard. Carefully route the cable and avoid heat generating chips and fan blades. (See Figure 4-5)

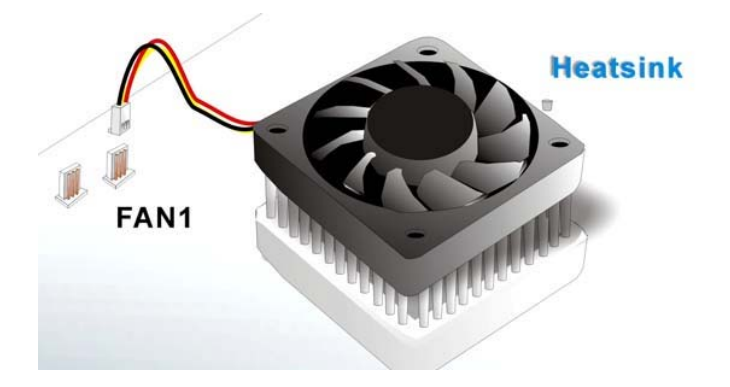

Figure 4-5: Connect the cooling fan cable

#### 4.3.5 DIMM Module Installation

#### 4.3.5.1 Purchasing the Memory Module

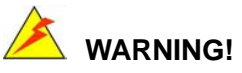

The DDR2 architecture is not compatible with DDR1 modules. If the system is installed with DDR1 modules, damage might occur and may become inaccessible

When purchasing the SODIMM modules, the following considerations should be taken into account:

f The maximum SODIMM capacity supported is 1GB

The maximum SODIMM frequency supported is 266MHz.

f The SODIMM chip must be a 200-pin memory chip

#### 4.3.5.2 DIMM Module Installation

f

The 3302150 board has one 200-pin SODIMM socket. To install the SODIMM module, follow the instructions below.

- Step 1: Turn the 3302150 over so that the SODIMM socket is facing up.
- Step 2: Push the SODIMM chip into the socket at an angle.
- Step 3: Gently pull the arms of the SODIMM socket out and push the rear of the SODIMM module down.
- Step 4: Release the arms on the SODIMM socket. They clip into place and secure the SODIMM module in the socket.

#### 4.3.6 Peripheral Device Connection

Cables provided by Global American, Inc. that connect peripheral devices to the board are listed in **Table 4-1**. Cables not included in the kit must be separately purchased.

| Quantity | Туре                      |
|----------|---------------------------|
| 1        | Keyboard/ PS2 mouse cable |
| 1        | IDE flat cable 44p/44p    |
| 1        | Audio cable               |
| 2        | SATA cable                |
| 1        | SATA Power cable          |
| 1        | Power cable               |
| 2        | RS232 cable               |

Table 4-1: Provided Cables

#### 4.3.6.1 IDE Disk Drive Connector (IDE1)

The cable used to connect the 3302150 to the IDE HDD is a standard 44-pin ATA/33 flat cable. To connect an IDE device to the 3302150, follow the instructions below.

- Step 1: Find the ATA/33 flat cable in the kit that came with the 3302150.
- Step 2: Connect one end of the cable to the IDE1 connector on the 3302150. A keyed pin on the IDE connectors prevents it from being connected incorrectly.
- Step 3: Locate the red wire on the other side of the cable that corresponds to the pin 1 connector.

Step 4: Connect the other side of the cable to the IDE device making sure that the pin 1 cable corresponds to pin 1 on the connector.

Step 1:

## 

When two IDE disk drives are connected together, back-end jumpers on the drives must be used to configure one drive as a master and the other as a slave.

#### 4.3.6.2 Keyboard/Mouse Connection

The cable used to connect the 3302150 to the keyboard and mouse is Y-cable that is connected to KBMS1. To connect a keyboard and mouse, please do the following.

- Step 2: Insert the connector at the end of the keyboard/mouse cable in the keyboard/mouse connector on the 3302150.
- Step 3: Connect the respective cables to the keyboard and mouse

## 4.4 Chassis Installation

After the CPU, the cooling kit, and the DIMM modules have been installed and after the internal peripheral connectors have been connected to the peripheral devices and the jumpers have been configure, the 3302150 can be mounted into chassis.

To mount a board into a chassis, please refer to the chassis user guide that came with the product.

## 4.5 Rear Panel Connectors

#### 4.5.1 LCD Panel Connection

The conventional CRT monitor connector, VGA1, is a 15-pin, female D-SUB connector. Pin assignments can be seen in that can be connected to external monitors.

### 4.5.2 Ethernet Connection

The rear panel RJ-45 connectors can be connected to an external LAN and communicate with data transfer rates up to 1000M/s.

#### 4.5.3 USB Connection

The rear panel USB connectors provide easier and quicker access to external USB devices. The rear panel USB connector is a standard connector and can easily be connected to other USB devices.

#### 4.5.4 Keyboard and Mouse Connection

A PS/2 keyboard and a PS/2 mouse can be connected to the appropriate PS/2 connector on the rear panel.

| Serial Port3 Address [3E8] 106              |
|---------------------------------------------|
| Serial Port3 IRQ [11] 106                   |
| Serial Port4 Address [2E8] 106              |
| Serial Port4 IRQ [10] 107                   |
| Suspend Mode [Auto] 110                     |
| Repost Video on S3 Resume [No] 111          |
| □ ACPI 2.0 Features [No] 112                |
| ACPI APIC Support [Enabled] 112             |
| AMI OEMB table [Enabled]112                 |
| □ Headless Mode [Disabled] 113              |
| APIC ACPI SCI IRQ [Disabled] 114            |
| USB Device Wakeup From S3/S4 [Disabled] 114 |
| □ MPS Revision [1.4] 115                    |
| Smbios Smi Support [Enabled] 116            |
| □ USB Configuration 117                     |
| USB Devices Enabled 117                     |
| USB Function [6 USB Ports] 117              |
| Legacy USB Support [Enabled] 118            |
| USB 2.0 Controller [Enabled] 118            |
| USB2.0 Controller Mode [HiSpeed] 118        |
| BIOS EHCI Handoff [Enable] 119              |
| USB Mass Storage Device Configuration 119   |
| Clear NVRAM [No] 120                        |
| Plug & Play O/S [No] 120                    |
| PCI Latency Timer [64] 121                  |
| Allocate IRQ to PCI VGA [Yes] 121           |
| Palette Snooping [Disabled] 121             |
| PCI IDE BusMaster [Disabled] 122            |
| OffBoard PCI/ISA IDE Card [Auto] 122        |
| □ IRQ# [Available]123                       |
| DMA Channel# [Available] 124                |
| Reserved Memory Size [Disabled] 124         |

#### 3302150 User's Manual

| Quick Boot [Enabled]                                                                                                    | 126                                                                              |
|----------------------------------------------------------------------------------------------------|----------------------------------------------------------------------------------|
| Quiet Boot [Disabled]                                                                                                    | 126                                                                              |
| AddOn ROM Display Mode [Force BIOS]                                                                                                    | 127                                                                              |
| Bootup Num-Lock [On]                                                                                                    | 127                                                                              |
| PS/2 Mouse Support [Auto]                                                                                                    | 127                                                                              |
| Wait For 'F1' If Error [Enabled]                                                                                                    | 128                                                                              |
| Hit 'DEL' Message Display [Enable]                                                                                                    | 128                                                                              |
| Interrupt 19 Capture [Disabled]                                                                                                    | 128                                                                              |
| Change Supervisor Password                                                                                                    | 129                                                                              |
| Change User Password                                                                                                    | 130                                                                              |
| Clear User Password                                                                                                    | 130                                                                              |
| Boot Sector Virus Protection [Disabled]                                                                                                    | 130                                                                              |
| DRAM Frequency [Auto]                                                                                                    | 132                                                                              |
| Configure DRAM Timing by SPD [Enabled]                                                                                                    | 133                                                                              |
| □ Memory Hole [Disabled]                                                                                                    | 133                                                                              |
| Init. Graphic Adapter Priority [Internal VGA]                                                                                                    | 134                                                                              |
| Internal Graphics Mode Select [Enable, 8MB]                                                                                                    | 134                                                                              |
| Graphics Aperture Size [64MB]                                                                                                    | 134                                                                              |
| Post Display Davias [Auto]                                                                                                    |                                                                                  |
|                                                                                                    | 134                                                                              |
| <ul> <li>Boot Display Device [Auto]</li> <li>Flat Panel Type [640x480 18bit LVDS]</li> </ul>                                                                                                    | 134<br>135                                                                       |
| <ul> <li>Boot Display Device [Auto]</li> <li>Flat Panel Type [640x480 18bit LVDS]</li> <li>Local Flat Panel Scaling [Auto]</li> </ul>                                                                                                    | 134<br>135<br>136                                                                |
| <ul> <li>Boot Display Device [Auto]</li> <li>Flat Panel Type [640x480 18bit LVDS]</li> <li>Local Flat Panel Scaling [Auto]</li> <li>OnBoard AC97 Audio DEVICE</li> </ul>                                                                                                    | 134<br>135<br>136<br>137                                                         |
| <ul> <li>Boot Display Device [Auto]</li> <li>Flat Panel Type [640x480 18bit LVDS]</li> <li>Local Flat Panel Scaling [Auto]</li> <li>OnBoard AC97 Audio DEVICE</li> <li>Restore on AC Power Loss [Last State]</li> </ul>                                                                                                    | 134<br>135<br>136<br>137<br>137                                                  |
| <ul> <li>Boot Display Device [Auto]</li> <li>Flat Panel Type [640x480 18bit LVDS]</li> <li>Local Flat Panel Scaling [Auto]</li> <li>OnBoard AC97 Audio DEVICE</li> <li>Restore on AC Power Loss [Last State]</li> <li>Power Management/APM [Enabled]</li> </ul>                                                                                                    | 134<br>135<br>136<br>137<br>137<br>138                                           |
| <ul> <li>Boot Display Device [Auto]</li> <li>Flat Panel Type [640x480 18bit LVDS]</li> <li>Local Flat Panel Scaling [Auto]</li> <li>OnBoard AC97 Audio DEVICE</li> <li>Restore on AC Power Loss [Last State]</li> <li>Power Management/APM [Enabled]</li> <li>Video Power Down Mode [Suspend]</li> </ul>                                                                                                    | 134<br>135<br>136<br>137<br>137<br>138<br>139                                    |
| <ul> <li>Boot Display Device [Auto]</li> <li>Flat Panel Type [640x480 18bit LVDS]</li> <li>Local Flat Panel Scaling [Auto]</li> <li>OnBoard AC97 Audio DEVICE</li> <li>Restore on AC Power Loss [Last State]</li> <li>Power Management/APM [Enabled]</li> <li>Video Power Down Mode [Suspend]</li> <li>Hard Disk Power Down Mode [Suspend]</li> </ul>                                                                                                    | 134<br>135<br>136<br>137<br>137<br>138<br>139<br>139                             |
| <ul> <li>Boot Display Device [Auto]</li> <li>Flat Panel Type [640x480 18bit LVDS]</li> <li>Local Flat Panel Scaling [Auto]</li> <li>OnBoard AC97 Audio DEVICE</li> <li>Restore on AC Power Loss [Last State]</li> <li>Power Management/APM [Enabled]</li> <li>Video Power Down Mode [Suspend]</li> <li>Hard Disk Power Down Mode [Suspend]</li> <li>Standby Time Out [Disabled]</li> </ul>                                                                                                    | 134<br>135<br>136<br>137<br>137<br>138<br>139<br>139                             |
| <ul> <li>Boot Display Device [Auto]</li> <li>Flat Panel Type [640x480 18bit LVDS]</li> <li>Local Flat Panel Scaling [Auto]</li> <li>OnBoard AC97 Audio DEVICE</li> <li>Restore on AC Power Loss [Last State]</li> <li>Power Management/APM [Enabled]</li> <li>Video Power Down Mode [Suspend]</li> <li>Hard Disk Power Down Mode [Suspend]</li> <li>Standby Time Out [Disabled]</li> </ul>                                                                                                    | 134<br>135<br>136<br>137<br>137<br>138<br>139<br>139<br>139                      |
| <ul> <li>Boot Display Device [Auto]</li> <li>Flat Panel Type [640x480 18bit LVDS]</li> <li>Local Flat Panel Scaling [Auto]</li> <li>OnBoard AC97 Audio DEVICE</li> <li>Restore on AC Power Loss [Last State]</li> <li>Power Management/APM [Enabled]</li> <li>Video Power Down Mode [Suspend]</li> <li>Hard Disk Power Down Mode [Suspend]</li> <li>Standby Time Out [Disabled]</li> <li>Suspend Time Out [Disabled]</li> <li>Throttle Slow Clock Ratio [50%]</li> </ul>                                              | 134<br>135<br>136<br>137<br>137<br>138<br>139<br>139<br>139<br>140<br>140        |
| <ul> <li>Boot Display Device [Auto]</li> <li>Flat Panel Type [640x480 18bit LVDS]</li> <li>Local Flat Panel Scaling [Auto]</li> <li>OnBoard AC97 Audio DEVICE</li> <li>Restore on AC Power Loss [Last State]</li> <li>Power Management/APM [Enabled]</li> <li>Video Power Down Mode [Suspend]</li> <li>Hard Disk Power Down Mode [Suspend]</li> <li>Standby Time Out [Disabled]</li> <li>Suspend Time Out [Disabled]</li> <li>Throttle Slow Clock Ratio [50%]</li> <li>Keyboard &amp; PS/2 Mouse [MONITOR]</li> </ul> | 134<br>135<br>136<br>137<br>137<br>138<br>139<br>139<br>139<br>140<br>140<br>141 |
| <ul> <li>Boot Display Device [Auto]</li></ul>                                                                                                    | 134<br>135<br>136<br>137<br>137<br>138<br>139<br>139<br>140<br>140<br>141        |

| □ Primary slave IDE [MONITOR] 142  |
|------------------------------------|
| Secondary master IDE [MONITOR] 142 |
| Secondary slave IDE [MONITOR] 143  |
| System Thermal [Disabled]143       |
| Power Button Mode [On/Off]143      |
| □ Resume on Ring [Disabled]144     |
| Resume on Lan [Disabled]144        |
| □ Resume on PME# [Disabled]144     |
| Resume On RTC Alarm [Disabled] 144 |
| RTC Alarm Date (Days) 145          |
| □ System Time                      |
| Save Changes and Exit 146          |
| Discard Changes and Exit 146       |
| □ Discard Changes146               |
| Load Optimal Defaults146           |
| Load Failsafe Defaults             |

## THIS PAGE IS INTENTIONALLY LEFT BLANK

3302150 User's Manual

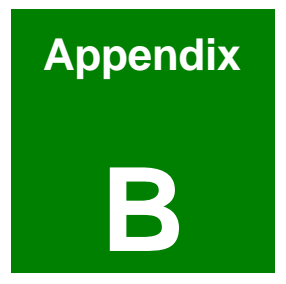

# Watchdog Timer

Page 91 of 120

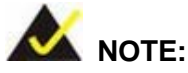

The following discussion applies to DOS environment. It is recommended to contact Global American, Inc. support or visit our website for specific drivers for more sophisticated operating systems, e.g., Windows and Linux.

The Watchdog Timer is provided to ensure that standalone systems can always recover from catastrophic conditions that cause the CPU to crash. This condition may have occurred by external EMI or a software bug. When the CPU stops working correctly, Watchdog Timer either performs a hardware reset (cold boot) or a Non-Maskable Interrupt (NMI) to bring the system back to a known state.

A BIOS function call (INT 15H) is used to control the Watchdog Timer:

#### INT 15H:

| AH – 6FH Sub-function: |                                                                    |  |
|------------------------|--------------------------------------------------------------------|--|
| AL – 2:                | Sets the Watchdog Timer's period.                                  |  |
| BL:                    | Time-out value (Its unit-second is dependent on the item "Watchdog |  |
|                        | Timer unit select" in CMOS setup).                                 |  |

#### Table B-1: AH-6FH Sub-function

Call sub-function 2 to set the time-out period of Watchdog Timer first. If the time-out value is not zero, the Watchdog Timer starts counting down. While the timer value reaches zero, the system resets. To ensure that this reset condition does not occur, calling sub-function 2 must periodically refresh the Watchdog Timer. However, the Watchdog timer is disabled if the time-out value is set to zero.

A tolerance of at least 10% must be maintained to avoid unknown routines within the operating system (DOS), such as disk I/O that can be very time-consuming.

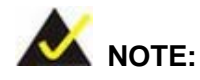

When exiting a program it is necessary to disable the Watchdog Timer, otherwise the system resets.

## Example program:

| ; INIT |         | ER PERIOD CO | UNTER                          |
|--------|---------|--------------|--------------------------------|
| ;      |         |              |                                |
| W_LOC  | P:      |              |                                |
|        |         |              |                                |
|        | MOV     | AX, 6F02H    | ; setting the time-out value   |
|        | MOV     | BL, 30       | ; time-out value is 48 seconds |
|        | INT     | 15H          |                                |
| ;      |         |              |                                |
| ; ADD  | YOUR AF | PPLICATION P | ROGRAM HERE                    |
| ;      |         |              |                                |
|        | CMP     | EXIT_AP, 1   | ; is your application over?    |
|        | JNE     | W_LOOP       | ;No, restart your application  |
|        |         |              |                                |
|        | MOV     | AX, 6F02H    | ; disable Watchdog Timer       |
|        | MOV     | BL, 0        | ;                              |
|        | INT     | 15H          |                                |
| ;      |         |              |                                |
| ; EXIT | ;       |              |                                |

## THIS PAGE IS INTENTIONALLY LEFT BLANK

3302150 User's Manual

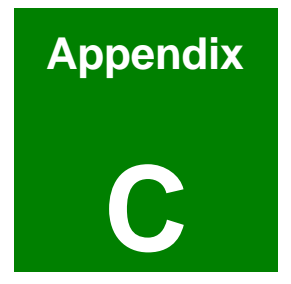

# **Address Mapping**

## C.1 IO Address Map

| I/O address<br>Range | Description                        |
|----------------------|------------------------------------|
| 000-01F              | DMA Controller                     |
| 020-021              | Interrupt Controller               |
| 040-043              | System time                        |
| 060-06F              | Keyboard Controller                |
| 070-07F              | System CMOS/Real time Clock        |
| 080-09F              | DMA Controller                     |
| 0A0-0A1              | Interrupt Controller               |
| 0C0-0DF              | DMA Controller                     |
| OFO-OFF              | Numeric data processor             |
| 1F0-1F7              | Primary IDE Channel                |
| 2E8-2EF              | Serial Port 4 (COM4)               |
| 2F8-2FF              | Serial Port 2 (COM2)               |
| 378-37F              | Parallel Printer Port 1 (LPT1)     |
| 3B0-3BB              | Intel(R) 82852 Graphics Controller |
| 3C0-3DF              | Intel(R) 82852 Graphics Controller |
| 3E8-3EF              | Serial Port 3 (COM3)               |
| 3F6-3F6              | Primary IDE Channel                |
| 3F7-3F7              | Standard floppy disk controller    |
| 3F8-3FF              | Serial Port 1 (COM1)               |

Table C-1: IO Address Map

## C.2 1st MB Memory Address Map

| Memory address | Description   |
|----------------|---------------|
| 00000-9FFFF    | System memory |
| A0000-BFFFF    | VGA buffer    |
| F0000-FFFFF    | System BIOS   |
| 100000-        | Extend BIOS   |

Table C-2: 1<sup>st</sup> MB Memory Address Map

## C.3 IRQ Mapping Table

| I RQ0 | System Timer | IRQ8  | RTC clock     |
|-------|--------------|-------|---------------|
| IRQ1  | Keyboard     | IRQ9  | ACPI          |
| IRQ2  | Available    | IRQ10 | COM4          |
| IRQ3  | COM2         | IRQ11 | COM3          |
| IRQ4  | COM1         | IRQ12 | PS/2 mouse    |
| IRQ5  | Audio Codec  | IRQ13 | FPU           |
| IRQ6  | FDC          | IRQ14 | Primary IDE   |
| IRQ7  | Available    | IRQ15 | Secondary IDE |

Table C-3: IRQ Mapping Table

## C.4 DMA Channel Assignments

| Channel | Function                     |
|---------|------------------------------|
| 0       | Available                    |
| 1       | Available                    |
| 2       | Floppy disk (8-bit transfer) |
| 3       | Available                    |
| 4       | Cascade for DMA controller 1 |
| 5       | Available                    |
| 6       | Available                    |
| 7       | Available                    |

Table C-4: DMA Channel Assignments

## THIS PAGE IS INTENTIONALLY LEFT BLANK

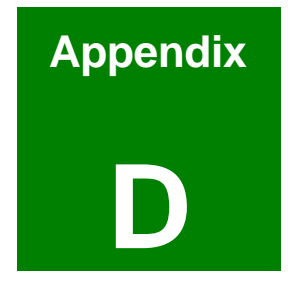

# External AC'97 Audio CODEC

### D.1 Introduction

The 3302150 board comes with an onboard Realtek ALC655 CODEC. Realtek ALC655 is a 16-bit, full duplex AC'97 Rev. 2.3 compatible audio CODECwith a sampling rate of 48KHz.

#### D.1.1 Accessing the AC '97 CODEC

The CODEC is accessed through one 16-pin header including:

- 1. A LINE input shared with surround output
- 2. A MIC input shared with Center and LFE output
- 3. A LINE output
- 4. A MIC input line.

#### D.1.2 Driver Installation

The driver installation has been described in Chapter 6, Section 6.3.

After rebooting the sound effect configuration utility appears in the Windows Control Panel (see **Figure 6-20**). If the peripheral speakers are properly connected, sound effects should be heard.

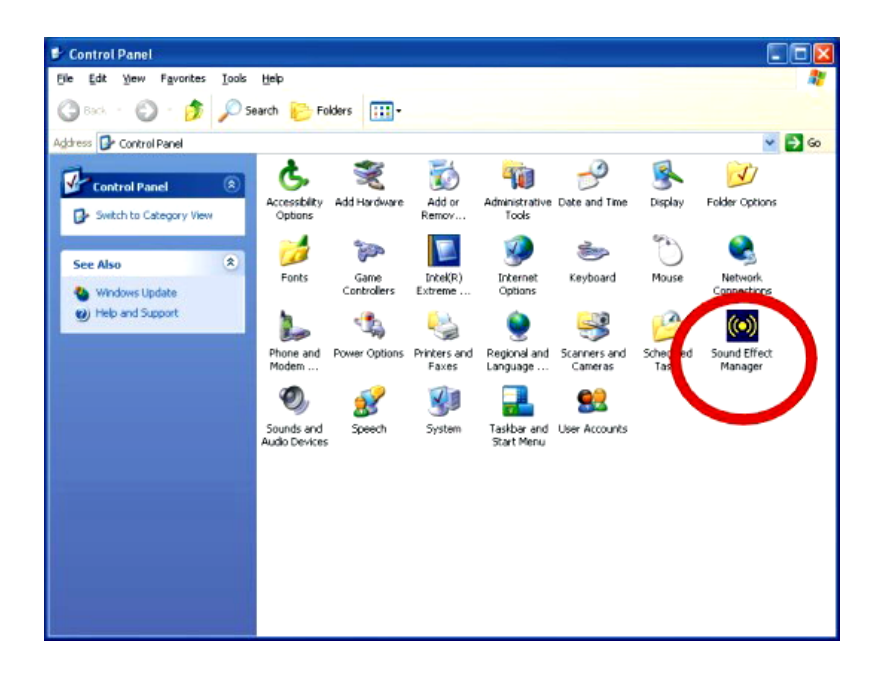

Figure 6-20: Sound Effect Manager con

## **D.2 Sound Effect Configuration**

#### D.2.1 Accessing the Sound Effects Manager

To access the Sound Effects Manager, please do the following:

| Step 9: | Install the audio CODEC driver. |
|---------|---------------------------------|
|---------|---------------------------------|

#### Step 10: Click either:

- f The Sound Effect Manager icon in the Notification Area of the system task bar (see Figure 6-21), or
- f The **Sound Effect Manager** icon in the Control Panel (**Figure 6-22**).

Sound Effect Manager

Figure 6-21: Sound Effect Manager Icon [Task Bar]

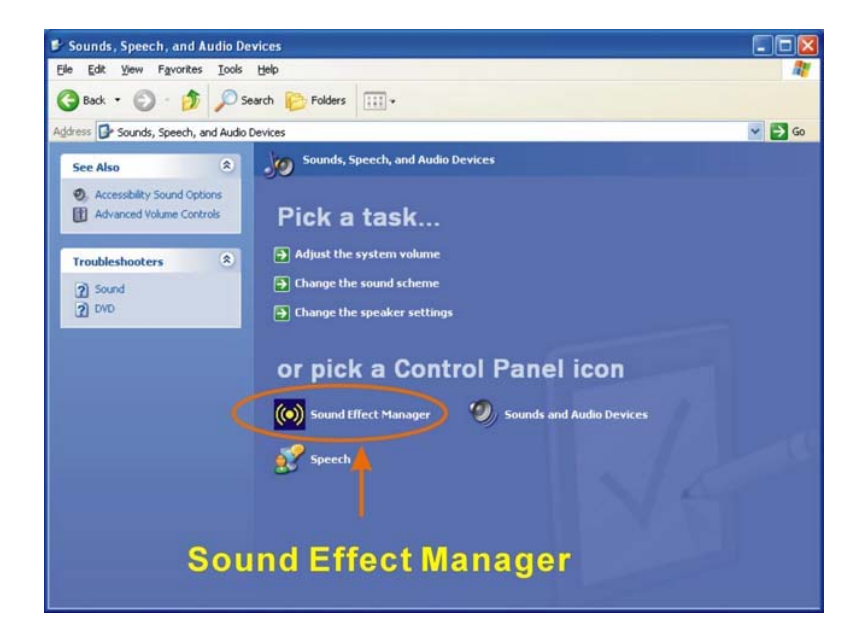

Figure 6-22: Sound Effect Manager Icon [Control Panel]

Step 11: The sound effect manager appears. (See Figure 6-23)

| on bir oak   | Connector Sensing | HBTFI         | Demo     | Microphone Effect | Gener    |
|--------------|-------------------|---------------|----------|-------------------|----------|
| Sound Effect | Equalizer         | Speaker Confi | guration | Speaker Test      | S/PDIF-I |
|              | Padded Cell       |               | ~        | Edit              |          |
| Karaoke      |                   |               | Others   |                   |          |
| Voic         | e Cancellation    |               |          |                   |          |
|              |                   |               |          |                   |          |
| KEY-         |                   |               |          |                   | _        |
|              | +0 v Re           | eset          |          | Equalizer         |          |
|              |                   |               |          |                   |          |
|              |                   |               |          |                   |          |

Figure 6-23: Sound Effects Manager (ALC655)

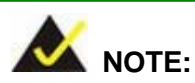

The Sound Effect Manager shown in **Figure 6-23** is for the RealTek ALC655 audio CODEC. Different CODECs may have different sound manager appearances.

The following section describes the different configuration options in the Sound Effect Manager.

### D.2.2 Sound Effect Manager Configuration Options

The **Sound Effects Manager** enables configuration of the items listed below. To configure these items click the corresponding menu tab in the **Sound Effects Manager** in **Figure 6-23**.

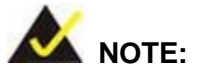

The **Karaoke Mode** is configured in the **Sound Effect** menu. To access Karaoke configuration settings, click on the **Sound Effect** menu tab.

| f | Sound Effect          |
|---|-----------------------|
| f | Karaoke Mode          |
| f | Equalizer             |
| f | Speaker Configuration |
| f | Speaker Test          |
| f | S/PDIF-In             |
| f | S/PDIF-Out            |
| f | Connector Sensing     |
| f | HRTF Demo             |
| f | Microphone Effect     |
| f | General               |

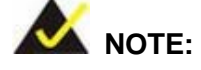

Not all RealTek **Sound Effect Managers** have all the above listed options. The Sound Effect Manager loaded onto the system may only have some of the options listed above.

Below is a brief description of the available configuration options in the **Sound Effects Manager**.

f Sound Effect:- Select a sound effect from the 23 listed options in the drop down menu. Selected sound effect properties can be edited. To edit

the sound effect click "EDIT."

f

- *Karaoke Mode*:- The Karaoke Mode is accessed in the Sound Effect window. The Voice Cancellation disables the vocal part of the music being played. The Key adjustment up or down arrow icons enables users to define a key that fits a certain vocal range.
- f Equalizer Selection:- Preset equalizer settings enable easy audio range settings. Ten frequency bands can be configured.
- **f Speaker Configuration**:- Multi-channel speaker settings are configured in this menu. Configurable options include:
  - O Headphone
  - O Channel mode for stereo speaker output
  - O Channel mode for 4 speaker output
  - O Channel mode for 5.1 speaker output
  - O Synchronize the phonejack switch with speakers settings
- f Speaker Test:- Each speaker connected to the system is tested individually to see if the 4-channel or 6-channel audio operates properly.
- **S/PDIF-In & S/PDIF-Out** These functions are currently not supported.
- f Connector Sensing:- Realtek ALC655 detects if an audio device is plugged into the wrong connector. If an incorrect device is plugged in a warning message appears.
- f HRTF Demo:- Adjust HRTF (Head Related Transfer Functions) 3D positional audio here before running 3D applications.
- f Microphone Effect.- Microphone noise suppression is enabled in this menu.
- f General:- General information about the installed AC'97 audio configuration utility is listed here.

3302150 User's Manual

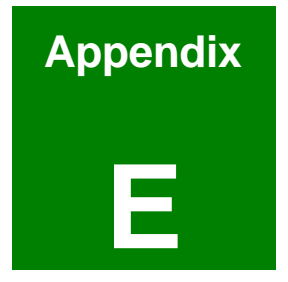

# ALI® RAID for SATA

## E.1 Introduction

The ALi M5283 is a highly integrated disk drive controller that is capable of managing Parallel-ATA and Serial-ATA interface hard disk drives. The ALi controller supports PATA UDMA transfer mode up to mode 6 and SATA 1.0 disk drives. The ALi M5283 also comes with cost-effective RAID functionality that can be used to increase data read/write speed and to provide protection to data by distributing mirrored duplicates of data onto two disk drives (RAID1).

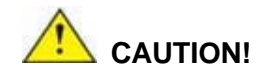

The associated BIOS settings must be properly configured before the Ctlr+A key combination can take effect. Refer to **Chapter 5 AMI BIOS Setup** for more details. SATA disk drive support must be initiated under the following two BIOS sub-menus.

Boot -> Onboard SATA ROM

Chipset -> Southbridge Chipset Configuration

The ALi configuration utility cannot be accessed unless the SATA disk drive support has been initiated in the AMI BIOS configuration utility.

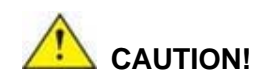

A configured RAID volume (which may consist of multiple hard drives) appears to an operating system as a contingent storage space. The operating system will not be able to distinguish the physical disk drives contained in a RAID configuration.

#### E.1.1 Precautions

One key benefit a RAID configuration brings is that a single hard drive can fail within a RAID array without damaging data. With RAID1 array, a failed drive can be replaced and the RAID configuration restored.

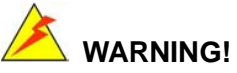

Irrecoverable data loss will occur if a working drive is removed when trying to remove a failed drive. It is strongly recommended to mark the physical connections of all SATA disk drives. Drive locations can be identified by attaching stickers to the drive bays. If a drive member of a RAID array should fail, the failed drive can then be correctly identified.

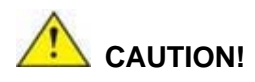

Do not accidentally disconnect the SATA drive cables. Carefully route the cables within the chassis to avoid system down time.

## E.2 Features and Benefits

t

- Supports RAID levels 0, 1, and JBOD
- Supports connectivity to two disk drives
- f Supported Operating Systems include: Windows 98/Me, Windows 2000, and Windows XP
- f Windows-based software for RAID management

## E.3 Accessing the ALi RAID Utility

If the SATA ROM configuration options in system BIOS have been properly configured, the RAID BIOS version and disk drive information should appear after the system POST screen.

The BIOS disk drive information should look like the following:

#### 3302150 User's Manual

ALi RAID BIOS V1.XX (c) ALi Corporation 2005, All Rights Reserved. Identifying IDE drives...

Channel 1 Master: Maxtor xxxxx Channel 2 Master: Maxtor xxxxx

Press Ctrl-A to enter ALi RAID BIOS setup utility

Press CTRL and A keys simultaneously to enter the RAID configuration utility.

## E.4 RAID BIOS Setup Utility

The Serial ATA RAID volume can be configured using the RAID Configuration utility stored within the ALi RAID controller ROM. The BIOS configuration screen is divided into three major areas: Main Menu, Drive Menu, and a list for the configured RAID arrays.

| RAID BIOS Setup Utility (c) 2003 ALi Corporat                                                                                           | ion www.ali.com.tw                                                        |
|----------------------------------------------------------------------------------------------------|---------------------------------------------------------------------------|
| Create RAID 0 Striping for Performance                                                                                                  | 3                                                                         |
| Create RAID 1 Mirroring for Reliability Selec                                                                                           | at.                                                                       |
| Preate JBOD for integrated Capacity                                                                                                    |                                                                           |
| Stripe Size                                                                                                    | SPACE: Select                                                             |
| Delete RAID Setting & Partition 64K                                                                                                    | ↑↓ : Moving Cursor                                                        |
| Delete All RAID Setting & Partition                                                                                                    | ENTER : Select & Finish                                                   |
| Rebuild RAID Array                                                                                                    | ESC : Exit                                                                |
| Gelect Boot Drive                                                                                                    |                                                                           |
| Drive Model Mode                                                                                                    | Capacity RAID Array/Type-                                                 |
| Drive Model Mode                                                                                                    | Capacity RAID Array/Type-<br>37019MB                                      |
| Drive Model Mode                                                                                                    | Capacity RAID Array/Type-<br>37019MB<br>203928MB                          |
| Drive Model Mode                                                                                                    | CapacityRAID Array/Type-<br>37019MB<br>203928MB                           |
| Channel 1 Master: WDC WD360GD-00F SATA1<br>Channel 2 Master: Maxtor 6Y200M0 SATA1<br>Channel 2 Master: Maxtor GY200M0 SATA1             | CapacityRAID Array/Type-<br>37019MB<br>203928MB<br>peStripe SizeRAID Name |
| Channel 1 Master: WDC WD360GD-00F SATAL<br>Channel 2 Master: Maxtor 6Y200MO SATAL<br>Channel 2 Master: Maxtor GY200MO SATAL<br>Capacity | CapacityRAID Array/Type-<br>37019MB<br>203928MB<br>peStripe SizeRAID Name |
| Channel 1 Master: WDC WD360GD-00F SATA1<br>Channel 2 Master: Maxtor 6Y200MO SATA1<br>Channel 2 Master: Maxtor 6Y200MO SATA1<br>Capacity | CapacityRAID Array/Type-<br>37019MB<br>203928MB<br>peStripe SizeRAID Name |
## E.5 RAID Options:

#### E.5.1 Create RAID0 Striping for Performance

# 

All data previously stored on the member drives of a RAID configuration **will be destroyed** during the RAID initialization process. If "used" drives are used to create a RAID array, make sure the data has been moved or backed up before creating a RAID array out of the disk drives.

- Step 1: Use the arrow keys to highlight Create RAID0 Striping for Performance and press ENTER. A flashing 'S' appears at the Drive Menu where the member drives to be included in the RAID0 array can be chosen.
- Step 2: Use the space bar to select members of the RAID0 RAID configuration. The flashing cursor changes to a lower case 's' once any of the connected disk drives has been selected. Follow the same method to select another member drive.
- Step 3: The Create RAID0(Y/N) confirm box appears. Press Y.
- Step 4: Enter a nickname for the created array. Upper and lower case alphabetic, numeric, space, and underscore characters are all applicable for naming an array.
- Step 5: Once an array is successfully created, it will be seen in the list of configured arrays.

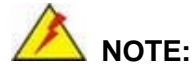

- To reduce the chance of losing data, ALi imposes certain limitations on the RAID configuration options. Parallel-ATA drives connected on the same IDE channel cannot be selected as the members of a RAID0 array. Avoid mixing Parallel-ATA and Serial-ATA disk drives in a RAID0 array.
- Always use disk drives of the same capacity to create a RAID array. The excessive capacity of a larger disk drive cannot be utilized because data stripes are equally distributed across all members of a RAID array.

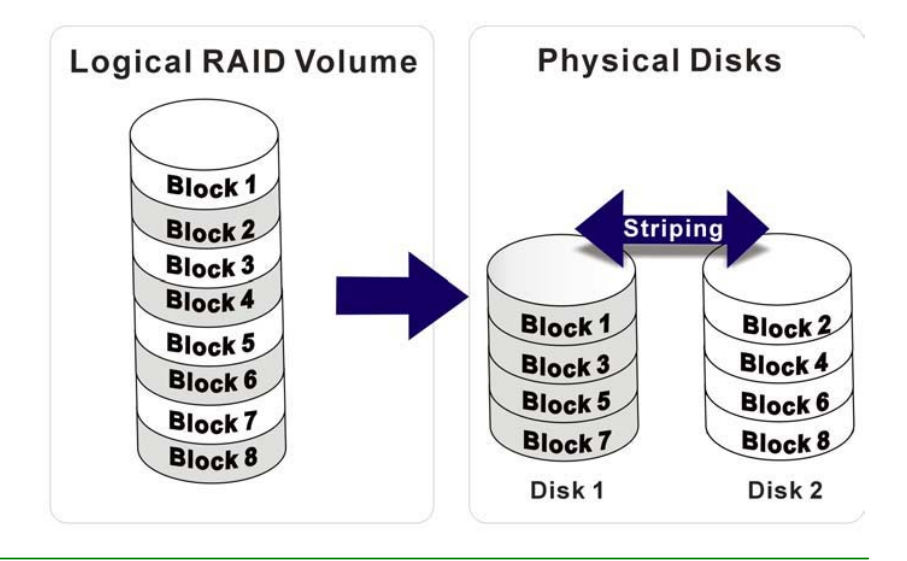

#### E.5.2 Create RAID1 Mirroring for Reliability

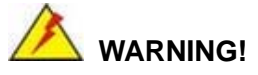

All data previously stored on the member drives of a RAID configuration **will be destroyed** during the RAID initialization process. If "used" drives are used to create a RAID array, make sure the data has been moved or backed up before creating a RAID array out of the disk drives.

Step 1: Use the arrow keys to highlight Create RAID1 Striping for Performance and

press **ENTER**. A flashing 'M' appears at the **Drive Menu** where the member drives to be included in the RAID1 array can be chosen.

- Step 2: Use the space bar to select members of the RAID1 RAID configuration. The flashing cursor changes to a lower case 'm' once any of the connected disk drives has been selected. Follow the same method to select another member drive.
- Step 3: The Create RAID1(Y/N) confirm box appears. Press Y.
- Step 4: Enter a nickname for the created array. Upper and lower case alphabetic, numeric, space, and underscore characters are all applicable for naming an array.
- Step 5: Once an array is successfully created, it will be seen in the list of configured arrays.
- Step 6:A prompt will appear to proceed with drive copy. The Source and Destinationdrives will be indicated as "M" and "m" in the Drive Menu.

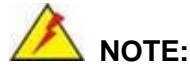

- To reduce the chance of losing data, ALi imposes certain limitations on the RAID configuration options. Parallel-ATA drives connected on the same IDE channel cannot be selected as the members of a RAID1 array. Avoid mixing Parallel-ATA and Serial-ATA disk drives in a RAID1 array.
- Always use disk drives of the same capacity to create a RAID array. The excessive capacity of a larger disk drive cannot be utilized because data stripes are equally distributed across all members of a RAID array.

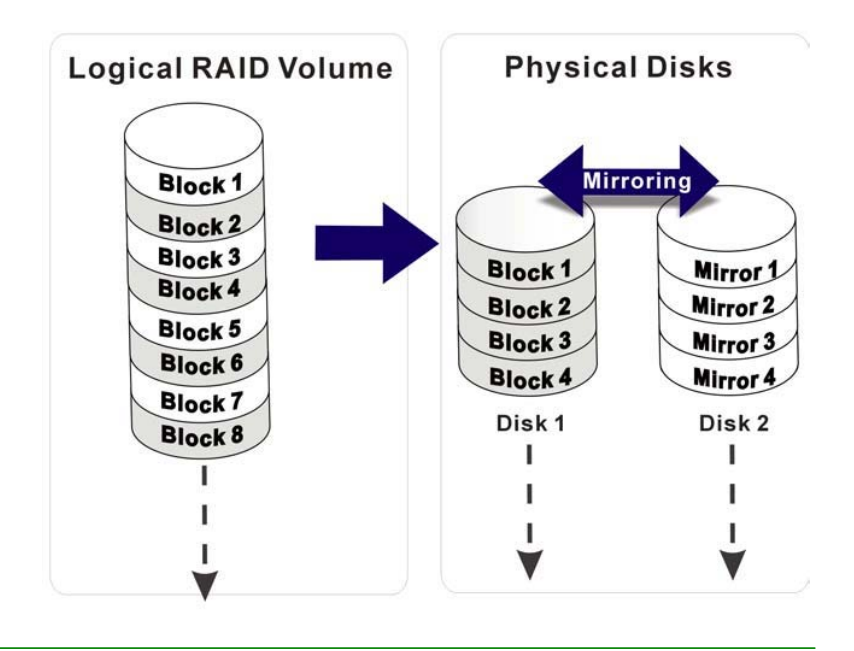

#### E.5.3 Create JBOD for Integrated Capacity

JBOD is defined as "Just a Bunch of Drives." JBOD provides neither performance gains nor data redundancy.

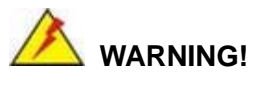

All data previously stored on the member drives of a RAID configuration **will be destroyed** during the RAID initialization process. If "used" drives are used to create a RAID array, make sure the data has been moved or backed up before creating a RAID array out of the disk drives.

- Step 1: Use the arrow keys to highlight Create JBOD for Integrated Capacity and press ENTER. A flashing 'J' appears at the Drive Menu where the member drives to be included in the JBOD can be chosen.
- Step 2: Use the space bar to select members of the JBOD configuration. The flashing cursor changes to a lower case 'j' once any of the connected disk drives has been selected. Follow the same method to select another member drive. The maximum number of member drives in a JBOD is four and the minimum is two.
- Step 3: The Create RAID1(Y/N) confirm box appears. Press Y.
- Step 4: Enter a nickname for the created array. Upper and lower case alphabetic, numeric, space, and underscore characters are all applicable for naming an array.
- Step 5: Once an array is successfully created, it will be seen in the list of configured arrays.

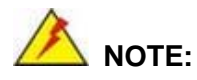

To reduce the chance of losing data, ALi imposes certain limitations on the RAID configuration options. Parallel-ATA drives connected on the same IDE channel cannot be selected as the members of a RAID1 array. Avoid mixing Parallel-ATA and Serial-ATA disk drives in a RAID1 array.

#### E.5.4 Stripe Size

The change to stripe size effects RAID0 arrays. Configurable options are:

f 64K (default)

| ţ | 32K |
|---|-----|
| f | 16K |
| f | 8K  |
| f | 4K  |

Select a small stripe size if the I/Os to the hard drives are small and randomly occurred. Choose a larger stripe size if the I/Os are mostly large and come in sequential orders, e.g., A/V playback and editing applications. The default value should be appropriate for most applications.

#### E.5.5 Delete RAID Setting & Partition

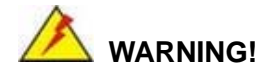

If a RAID configuration is deleted, all data previously stored on the member drives of the RAID configuration will also be deleted.

- Step 1: Use the arrow keys to highlight Delete RAID Setting & Partition and press
  ENTER. A flashing 'E' appears at the Drive Menu where the member drives to be removed can be chosen.
- Step 2: The Data on RAID drives will be erased (Y/N) confirm box appears. Press Y.

#### E.5.6 Delete All RAID Setting & Partition

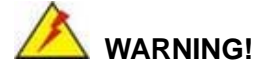

If a RAID configuration is deleted, all data previously stored on the member drives of the RAID configuration will also be deleted.

Step 1: Use the arrow keys to highlight **Delete All RAID Setting & Partition** and press **ENTER**.

Step 2: The Data on RAID drives will be erased (Y/N) confirm box appears. Press Y.

#### E.5.7 Rebuild RAID Array

The **Rebuild RAID Array** option can rebuild a RAID array if a member of a RAID configuration should fail. Neither RAID0 nor JBOD provides data redundancy. The **Rebuild RAID Array** option only applies to RAID1 arrays and is applicable when a member of a RAID1 configuration has failed.

Step 1: Use the arrow keys to highlight **Rebuild RAID Array** and press **ENTER**. A flashing 'R' appears at the list of existing arrays. The source and destination drives will be displayed.

Step 2: Press Y to begin the rebuild process.

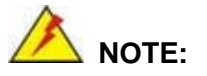

A status bar will indicate the rebuild progress. Rebuild consumes considerable system resources and the time required for rebuilding a RAID array may vary depending on the size of stored data, disk drive capacity, and drive performance.

#### E.5.8 Select Boot Drive

- Step 1: Use the arrow keys to highlight Select Boot Drive and press ENTER. A flashing'A' appears at the Drive Menu where the boot drive can be chosen.
- Step 2: Press ENTER or the space bar to finish the configuration.

# THIS PAGE IS INTENTIONALLY LEFT BLANK

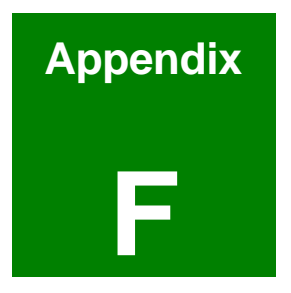

# Digital I/O Port Programming Guide

Page 117 of 120

One characteristic of digital circuit is its fast response to high or low signal. This kind of response is highly needed for harsh and critical industrial operating environment. That is the reason for designing 4-bit digital inputs and 4-bit digital outputs on the 3302150.

Digital Input and Output, generally, are control signals. Use these signals to control external devices that needs On/Off circuit or TTL devices. Read or write data to the selected address to enable the function of digital IO.

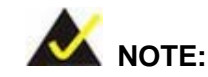

This function is applied by Winbond W83627HF chipset, if partners have further questions about it, please refer to the original datasheets or contact with our customer service department.

| W83627HF pin | DIO pin | W83627HF pin | DIO pin |
|--------------|---------|--------------|---------|
| GP10         | INO     | GP14         | OUTO    |
| GP11         | IN1     | GP15         | OUT1    |
| GP12         | IN2     | GP16         | OUT2    |
| GP13         | IN3     | GP17         | OUT3    |

A BIOS function call (INT 15H) is used to control Watchdog Timer:

INT 15H:

| AH – 6        | SFH                              |
|---------------|----------------------------------|
| <u>Sub-fu</u> | nction:                          |
| AL –          | 8: Set the Digital port is INPUT |
| AL            | : Digital I/O input value        |

#### Example program:

| MOV | AX, 6F08H | ; setting the Digital port is input |
|-----|-----------|-------------------------------------|
| INT | 15H       | ;                                   |

## AL low byte = value

| AH – 6         | FH                                |
|----------------|-----------------------------------|
| <u>Sub-fur</u> | nction:                           |
| AL –           | 9: Set the Digital port is OUTPUT |
| BL             | : Digital I/O output value        |

## Example program:

| MOV | AX, 6F09H | ; setting the Digital port is output |
|-----|-----------|--------------------------------------|
| MOV | BL, 09H   | ;Digital value is 09H                |
| INT | 15H       | ;                                    |

Digital Output is 1001b

#### 3302150 User's Manual

Any advice or comments about our products and service, or anything we can help you with please don't hesitate to contact with us. We will do our best to support you for your products, projects and business.

# **Global American Inc.**

| Address: | 17 Hampshire Drive<br>Hudson, NH 03051              |
|----------|-----------------------------------------------------|
| TEL:     | Toll Free (U.S. Only) 800-833-8999<br>(603)886-3900 |
| FAX:     | (603)886-4545                                       |
| Website: | http://www.globalamericaninc.com                    |
| E-Mail:  | salesinfo@globalamericaninc.com                     |

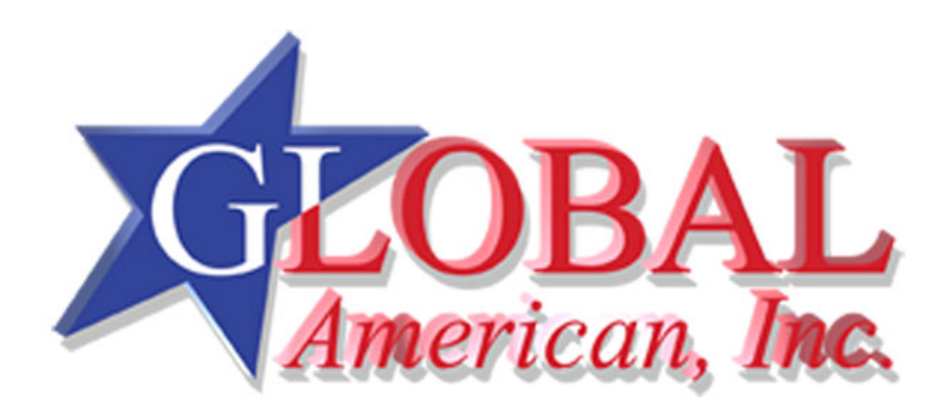